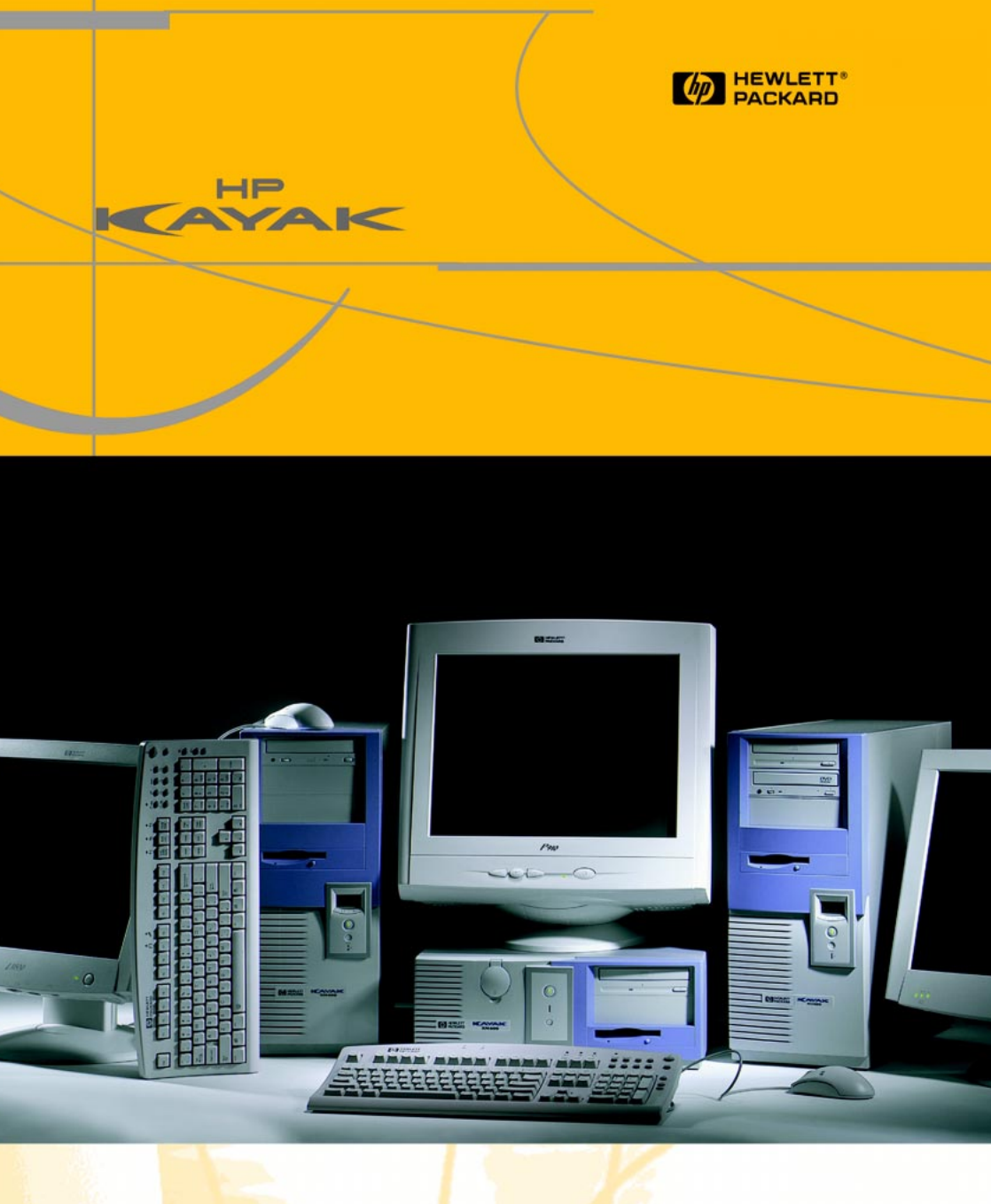

HP Kayak XM600 Minitower Guide d'utilisation

### HP Kayak XM600 Series 2 et HP Kayak XM600

Ce manuel est le guide d'utilisation du **HP Kayak XM600 Series 2**, équipé de processeurs montés sur socket. Ces PC portent les numéros de référence P2190N et supérieurs.

Un manuel d'utilisation spécifique est disponible pour le **HP Kayak XM600**, équipé de processeurs montés sur slot.

Une étiquette d'assistance est collée sur le boîtier de chaque PC. Elle identifie clairement la série à laquelle d'ordinateur appartient. Depuis la face avant du PC, l'étiquette est sur le panneau droit du boîtier, dans sa partie inférieure.

L'étiquette d'assistance précise le modèle, le numéro de modèle, ainsi que le numéro de série. L'étiquette comprend les informations suivantes :

HP Kayak XM600 Ces PC portent les numéros de modèle Dxxxx (tous) et Pxxxx jusqu'à P2189N. ou

HP Kayak XM600 Series 2 Ces PC portent les numéros de modèle P2190N et supérieurs.

## Guide d'utilisation

#### Table des matières

|   | Avertissement                                        | . 5 |
|---|------------------------------------------------------|-----|
|   | Consignes de sécurité importantes                    | 6   |
|   | Informations et aide                                 | 8   |
|   | Informations relatives à l'ergonomie                 | 9   |
|   | Informations techniques                              | 10  |
| 1 | Installation et utilisation de la station de travail |     |
|   | personnelle HP                                       | 11  |
|   | Connexion des périphériques                          | 12  |
|   | Panneau d'état MaxiLife                              | 13  |
|   | Démarrage et arrêt de la station de travail          | 14  |
|   | Utilisation du clavier multimédia étendu HP          |     |
|   | (certains modèles uniquement)                        | 16  |
|   | Affichage de l'écran résumé HP                       | 17  |
|   | Utilisation du programme HP Setup                    | 18  |
|   | Définition des mots de passe dans le programme       |     |
|   | HP Setup                                             | 20  |
|   | Gestion de l'alimentation                            | 21  |
|   | Capacité de gestion                                  | 21  |
|   | Logiciels et pilotes                                 | 21  |
|   |                                                      |     |

#### 

| Installation et remplacement de matériels                   |    |
|-------------------------------------------------------------|----|
| dans votre station de travail                               | 23 |
| Retrait et remise en place du capot et du cadre             |    |
| de face avant                                               | 25 |
| Remplacement ou installation d'un processeur                | 28 |
| Retrait, remplacement et mise à niveau de la mémoire        | 32 |
| Retrait et remplacement d'une carte d'extension             | 34 |
| Installation d'unités de stockage de masse                  | 36 |
| Retrait et remplacement du disque dur principal             | 41 |
| Installation d'un deuxième disque dur                       |    |
| dans un compartiment interne                                | 43 |
| Installation d'un troisième ou quatrième disque dur         | 44 |
| Installation d'un périphérique dans la cage à accès frontal | 44 |
| Remplacement du lecteur de CD-ROM (ou de DVD)               | 46 |
| Remplacement du lecteur de disquette                        | 47 |

Fin de l'installation d'une unité de stockage de masse .....

Remplacement de l'unité d'alimentation .....

Remplacement de la carte système .....

## Guide d'utilisation

#### Table des matières

|   | Remplacement du ventilateur du châssis                     | 53 |
|---|------------------------------------------------------------|----|
|   | Retrait de l'ensemble ventilateur/haut-parleur             | 54 |
|   | Micro-interrupteurs de la carte système                    | 56 |
|   | Remplacement de la pile                                    | 57 |
| 3 | Dépannage de la station de travail personnelle HP          | 59 |
|   | Si le PC ne démarre pas correctement                       | 60 |
|   | Utilisation de HP MaxiLife pour le diagnostic de problèmes | 62 |
|   | Diagnostics avant l'amorçage                               | 66 |
|   | Utilitaire de diagnostic matériel HP e-DiagTools           | 67 |
|   | CD-ROM de création d'image et de récupération              | 69 |
|   | Forum aux questions                                        | 73 |
|   | Informations nécessaires avant de contacter HP             | 75 |
|   | Index                                                      | 76 |

#### Avertissement

Les informations contenues dans ce document peuvent être modifiées sans préavis.

Hewlett-Packard n'accorde aucune garantie de quelque sorte que ce soit concernant, sans que ce soit limitatif, les garanties implicites de qualité commerciale de ce matériel ou la bonne adaptation de celui-ci à un usage particulier. Hewlett-Packard n'est pas responsable des erreurs pouvant apparaître dans ce manuel et n'est pas non plus responsable des dommages directs ou indirects résultant de l'équipement, des performances et de l'utilisation de ce matériel.

Hewlett-Packard ne garantit ni la fiabilité ni les conséquences de l'utilisation de ses logiciels lorsqu'ils sont exploités sur des matériels qui ne sont pas de marque Hewlett-Packard.

Les informations contenues dans ce document sont originales et protégées par copyright. Tous droits réservés. L'acheteur s'interdit en conséquence de les photocopier, de les reproduire ou de les traduire dans toute autre langue, sauf accord préalable et écrit de Hewlett-Packard.

Adobe® Acrobat Reader © 1987-1999 Adobe Systems Incorporated. Tous droits réservés. Adobe<sup>TM</sup> et Acrobat<sup>TM</sup> sont des appellations commerciales de Adobe Systems Incorporated. Microsoft®, MS®, MS-DOS®, Windows® et Windows NT® sont des marques déposées aux Etats-Unis de Microsoft Corporation. Pentium® est une marque déposée de Intel Corporation. Rambus et RDRAM sont des marques déposées de Rambus Inc. Direct Rambus, Direct RDRAM et RIMM sont des marques commerciales de Rambus Inc.

Hewlett-Packard France Business Desktop Division (BDD) 38053 Grenoble Cedex 9 France

©2000 Hewlett-Packard Company

|               | Consignes de sécurité importantes                                                                                                    |
|---------------|----------------------------------------------------------------------------------------------------|
|               | Eviter les chocs électriques                                                                                                    |
| AVERTISSEMENT | Pour éviter tout choc électrique, n'ouvrez pas l'unité d'alimentation.<br>Les pièces qui s'y trouvent ne peuvent être réparées par l'utilisateur.                                                                                                    |
|               | Pour éviter tout choc électrique et toute lésion oculaire due au rayon<br>laser, ne tentez pas d'ouvrir l'unité laser. Seul un personnel qualifié est<br>habilité à procéder à la maintenance de l'unité laser. Ne tentez pas de<br>procéder à des réglages sur l'unité laser. Reportez-vous à l'étiquette du<br>CD-ROM pour les exigences d'alimentation et de longueur d'onde. Cette<br>station de travail personnelle HP est un produit laser de classe 1.                                                                                                    |
|               | Connexions électriques                                                                                                    |
| AVERTISSEMENT | Pour garantir votre sécurité, connectez toujours l'équipement à une prise<br>secteur reliée à la terre et utilisez systématiquement un cordon<br>d'alimentation doté d'une fiche mise à la terre, telle que celle fournie avec<br>cet équipement ou une fiche conforme aux normes nationales. La station<br>est débranchée de l'alimentation en retirant le cordon d'alimentation de<br>la prise secteur. Ceci signifie qu'elle doit être installée près d'une prise<br>secteur aisément accessible.                                                               |
|               | Modèles multimédia                                                                                                    |
| AVERTISSEMENT | Si vous avez un PC multimédia ou si vous avez installé une carte audio sur<br>votre PC, baissez toujours le volume du casque ou des haut-parleurs pour<br>ne pas être incommodé par un son trop fort ou statique. Un niveau<br>d'écoute trop élevé pendant une longue période est néfaste pour l'ouïe.<br>Avant de mettre le casque, placez-le autour du cou et baissez le volume.<br>Mettez ensuite le casque et augmentez progressivement le volume à votre<br>convenance. Une fois le niveau d'écoute satisfaisant et sans distorsion,<br>conservez ce réglage. |
|               | Retrait et remise en place du capot                                                                                                    |
| AVERTISSEMENT | Pour des raisons de sécurité, ne démontez jamais le capot de la station<br>avant d'avoir débranché le cordon d'alimentation de la prise secteur,<br>ainsi que toute connexion à un réseau de télécommunications. Remontez<br>toujours le capot de la station avant de remettre cette dernière sous<br>tension.                                                                                                    |

#### Informations de sécurité

| AVERTISSEMENT | Il existe un danger d'explosion si la pile n'est pas installée correctement.<br>Pour votre sécurité, ne tentez jamais de recharger, de désassembler ou de<br>brûler une pile usagée. Remplacez la pile par une pile du même type ou<br>de type équivalent uniquement, tel que recommandé par le constructeur.<br>La pile est une pile au lithium ne contenant pas de métaux lourds.<br>Toutefois, afin de protéger l'environnement, ne jetez pas les piles dans les<br>ordures ménagères. Rendez-les au magasin dans lequel vous les avez<br>achetées, au distributeur à qui vous avez acheté l'ordinateur ou à HP,<br>pour qu'elles soient recyclées ou stockées sans nuire à l'environnement.<br>Les piles usagées sont acceptées gratuitement.<br><b>Si vous avez un modem :</b><br>N'essayez pas de brancher cet ordinateur à une ligne téléphonique<br>pendant un orage. N'installez jamais de prise téléphonique dans des<br>endroits humides sauf si la ligne téléphonique a été débranchée au<br>préalable du réseau. Ne touchez jamais des fils téléphoniques dénudés ou |
|---------------|----------------------------------------------------------------------------------------------------|
|               | des installations non isolées sans avoir au préalable débranché la ligne du<br>réseau. Prenez toutes les précautions possibles lors de l'installation ou de<br>la modification des lignes téléphoniques. Evitez d'utiliser un téléphone<br>(autre qu'un modèle sans fil) pendant un orage, la foudre présentant un<br>réel danger.<br>N'utilisez pas de téléphone pour avertir de la présence d'une fuite de gaz<br>au voisinage de celle-ci. Ne touchez ni ne retirez jamais la carte de                                                                                                    |
|               | communications sans l'avoir au prealable debranchée du reseau.                                                                                                    |
| AVERTISSEMENT | Si vous n'êtes pas sûr de pouvoir soulever la station en toute sécurité,<br>n'essayez pas de la déplacer sans aide.                                                                                                    |
|               | Electricité statique                                                                                                    |
| ATTENTION     | L'électricité statique peut endommager les composants électroniques.<br>Mettez l'équipement HORS tension. Ne laissez pas vos vêtements en<br>contact avec l'accessoire. Pour neutraliser l'électricité statique, posez<br>le sachet de l'accessoire au-dessus de la station de travail lorsque vous<br>retirez l'accessoire du sachet. Manipulez l'accessoire aussi peu que<br>possible et avec précaution.                                                                                                    |

#### Informations et aide

#### Documentation de la station de travail

#### Si vous souhaitez...

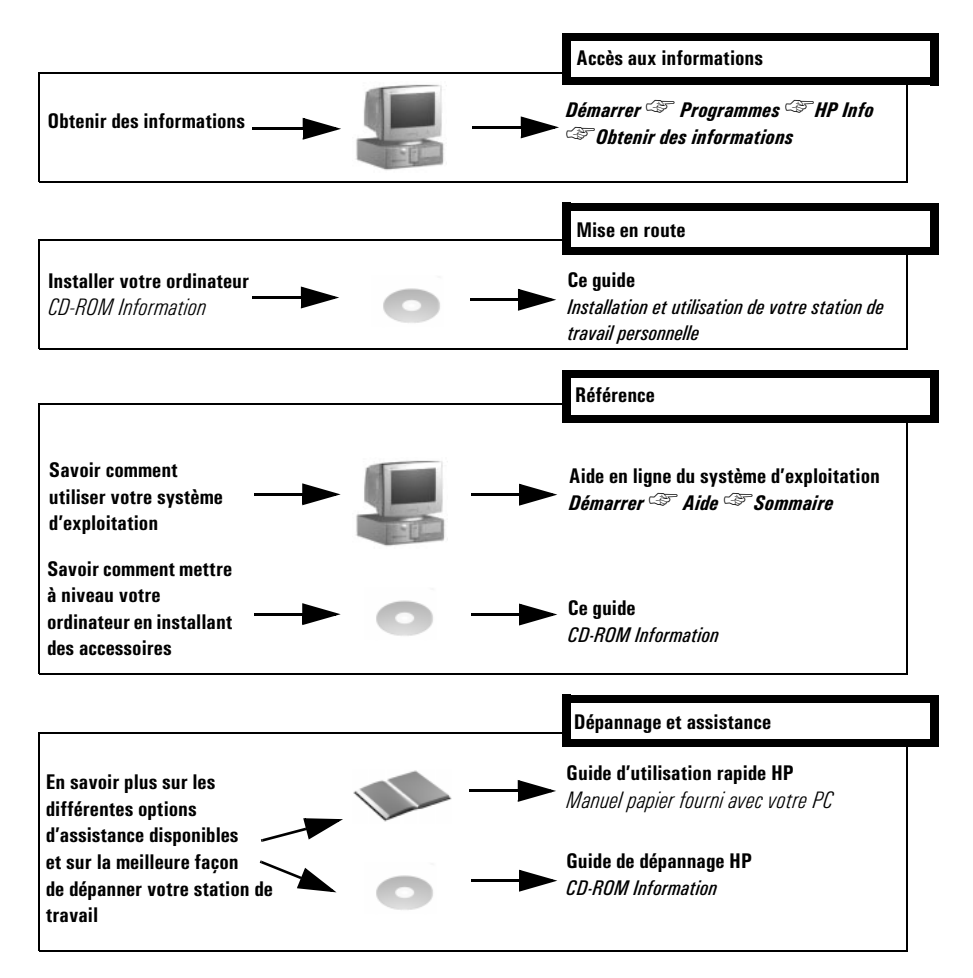

#### Sur le site Web de HP

Le site Web de HP propose de nombreuses informations, y compris de la documentation téléchargeable, des options de maintenance et d'assistance, ainsi que les versions les plus récentes des pilotes et utilitaires.

#### Documentation téléchargeable

Le site Web de HP vous permet de télécharger de la documentation complémentaire relative à votre station de travail. Cette documentation est fournie au format Adobe Acrobat (PDF).

La documentation concernant votre station de travail est disponible gratuitement à l'adresse : http://www.hp.com/go/kayaksupport, pour y accéder, sélectionnez HP Kayak XM600 dans la liste déroulante.

Elle comprend :

- le Guide de dépannage : informations sur le dépannage ;
- le Technical Reference Manual : informations détaillées sur votre station de travail, dont les micro-interrupteurs de la carte système, les IRQ, DMA et adresses d'E/S;
- le Service Handbook : informations sur les pièces de rechange, numéros de référence HP inclus.

# REMARQUEPour pouvoir lire et imprimer les guides cités ci-dessus, Acrobat Reader<br/>doit être installé sur votre station de travail. Vous pouvez le télécharger<br/>gratuitement du site Web de Adobe Systems Incorporated, à l'adresse :<br/>www.adobe.com ou du site Web de HP sur les produits Kayak.

#### Informations relatives à l'ergonomie

Il est vivement recommandé de lire les informations relatives à l'ergonomie avant d'utiliser votre station de travail.

Des informations d'ordre général relatives à l'ergonomie sont disponibles dans le *Guide d'utilisation rapide* (fourni avec votre station de travail).

Vous pouvez accéder à ces informations depuis votre ordinateur en cliquant sur **Démarrer**  $\rightarrow$  **Programmes**  $\rightarrow$  **HP Info**  $\rightarrow$  **Travailler confortablement**, ou en vous connectant au site Web de HP à l'adresse : www.hp.com/ergo.

#### Informations techniques

#### Caractéristiques physiques (configuration standard livrée)

| Caractéristiques :                          | Description :                                                                                                    |
|---------------------------------------------|----------------------------------------------------------------------------------------------------|
| Poids (clavier et écran non compris)        | 14,4 kg                                                                                                    |
| Dimensions                                  | 47 cm maxi. (P) x 21 cm (L) x 49 cm (H)                                                                                                    |
| Encombrement                                | 0,09 m <sup>2</sup>                                                                                                    |
| Température de stockage                     | -40 °C à +70 °C                                                                                                    |
| Humidité de stockage                        | 8 % à 85 % (humidité relative)                                                                                                    |
| Température en fonctionnement               | 10 °C à 35 °C                                                                                                    |
| Humidité en fonctionnement                  | 15 % à 85 % (humidité relative)                                                                                                    |
| Emission acoustique<br>(selon l'ISO 7779) : | LwA < 42 dBA                                                                                                    |
| • Fonctionnement (standard)                 | Pour plus d'informations sur les données acoustiques, consultez la<br>fiche technique de la station de travail sur le site Web de HP :<br>http://www.hp.com/desktops/kayak                                                                                                    |
| Alimentation                                | <ul> <li>Tension en entrée : 100 - 127 ; 200 - 250 V<br/>(sélecteur de tension)</li> <li>Fréquence d'entrée : 50/60 Hz</li> <li>Puissance maximale : 320 W en continu</li> <li>La puissance maximale supportée par un logement PCI est<br/>de 25 W, soit par alimentation 5 V ou 3,3 V et doit être<br/>conforme aux spécifications électriques de la spécification<br/>PCI 2.2. La puissance totale pour les logements PCI ne doit<br/>pas être supérieure à 75 W.</li> <li>La puissance maximale tolérée dans le logement AGP est<br/>limitée à 50 W.</li> </ul> |

#### REMARQUE

Lorsque l'ordinateur est mis hors tension via l'interrupteur du panneau avant, la consommation tombe à moins de 5 Watts, mais n'est pas nulle. La procédure spéciale de mise sous/hors tension de cet ordinateur permet d'augmenter considérablement la durée de vie de l'unité d'alimentation. Pour que la consommation de l'ordinateur soit nulle en mode "hors tension", débranchez ce dernier ou utilisez une multiprise avec interrupteur.

# Installation et utilisation de la station de travail personnelle HP

1

| AVERTISSEMENT                                                                                                    | Si vous n'êtes pas certain de pouvoir soulever seul la station de travail personnelle et le moniteur, demandez de l'aide. |                                                                                                    |
|----------------------------------------------------------------------------------------------------|----------------------------------------------------------------------------------------------------|----------------------------------------------------------------------------------------------------|
|                                                                                                    | 1                                                                                                    | Lorsque vous recevez l'ordinateur, déballez tous ses éléments.                                                                                                    |
|                                                                                                    | 2                                                                                                    | Placez la station sur un bureau stable situé à proximité de prises secteur<br>aisément accessibles et suffisamment grand pour recevoir le clavier, la<br>souris et les autres accessoires. |
|                                                                                                    | 3                                                                                                    | Disposez la station pour pouvoir accéder facilement à ses connecteurs arrière.                                                                                                    |
| <i>Outils d'installation</i> Aucun outil n'est nécessaire pour installer votre station de travail<br>personnelle. Toutefois, si vous envisagez d'installer une unité de disqu<br>une carte d'extension dans la station, vous aurez besoin d'un tournevis<br>Pour plus d'informations sur l'installation d'accessoires, consultez la se<br>"Installation et remplacement de matériels dans votre station de trava<br>la page 23. |                                                                                                    |                                                                                                    |

#### Connexion des périphériques

Pour votre sécurité, il est recommandé de lire attentivement les consignes de sécurité aux pages 6 et 7 avant de poursuivre.

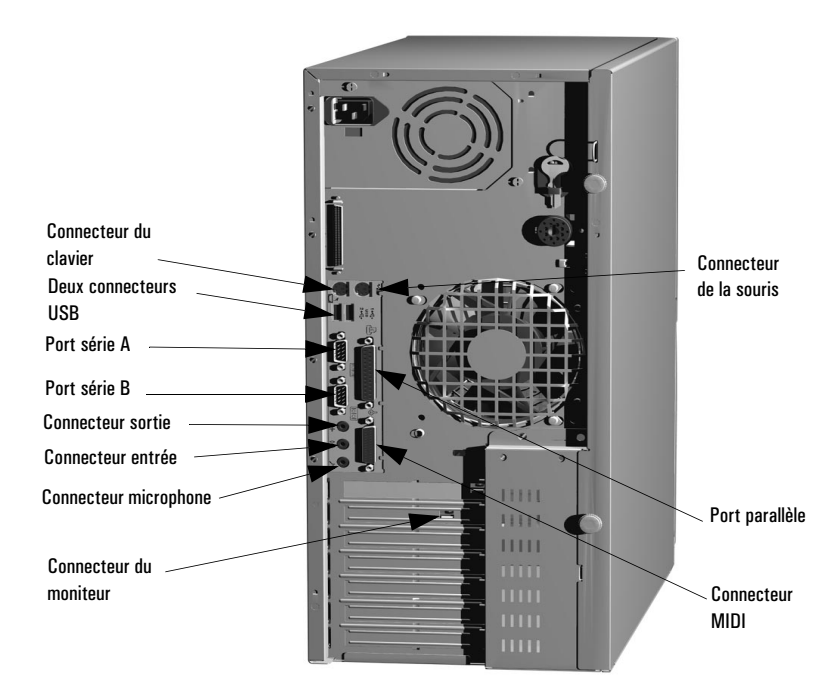

#### REMARQUE

**USB (Universal Serial Bus)**. Les connecteurs USB (bus série universel) peuvent être utilisés pour les accessoires USB. (Pour plus d'informations sur les accessoires HP, connectez-vous au site Web de HP à l'adresse **www.hp.com/go/pcaccessories**.) La plupart de ces accessoires sont automatiquement configurés dès qu'ils sont physiquement raccordés à la station de travail personnelle. Les accessoires USB ne sont pas pris en charge par tous les systèmes d'exploitation.

**Connecteur sortie.** Le haut-parleur interne est désactivé lorsque vous utilisez le connecteur de sortie. Veuillez noter que les haut-parleurs externes doivent être équipés d'une source d'alimentation intégrée.

#### Panneau d'état MaxiLife

Le panneau MaxiLife se trouve à l'avant de la station.

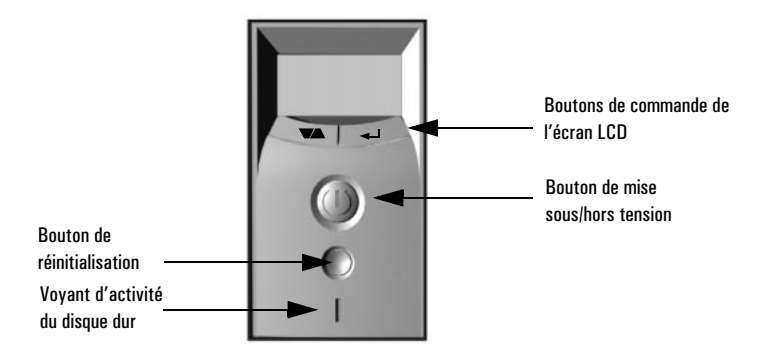

Ecran à cristaux liquides HP MaxiLife L'écran à cristaux liquies HP MaxiLife facilite le diagnostic des problèmes sur la station et fournit des informations relatives au système, qui pourront vous être utiles pour obtenir de l'assistance. Appuyez sur un des boutons de commande de l'écran LCD pour afficher le menu. Utilisez → pour faire défiler les éléments de menu et ← pour sélectionner éléments souhaité. Pour plus d'informations sur l'utilisation de l'écran à cristaux liquides, consultez la section "Utilisation de HP MaxiLife pour le diagnostic de problèmes" à la page 62.

Voyant d'activité du disque dur Ce voyant clignote lors des accès au disque dur.

#### Démarrage et arrêt de la station de travail

#### Premier démarrage de la station de travail personnelle

Si votre station contient un logiciel préinstallé, celui-ci est initialisé au premier démarrage de l'ordinateur. La procédure, qui dure quelques minutes, configure le logiciel dans votre langue et le personnalise de manière à pouvoir utiliser le matériel installé dans l'ordinateur. Vous pouvez modifier ces réglages par la suite.

#### Démarrage de la station de travail personnelle

- 1 Avant de démarrer la station, allumez toujours l'écran en premier.
- 2 Vous pouvez démarrer la station de l'une des manières suivantes :
  - appuyez sur le bouton de mise sous tension du panneau avant ;
  - appuyez sur la barre d'espace (modèles multimédia uniquement). La fonction de mise sous tension au clavier fonctionne uniquement si le micro-interrupteur de la carte mère est correctement réglé (le paramètre par défaut est activé).

Lorsque vous allumez l'ordinateur, il exécute un autotest à la mise sous tension (POST) pendant que le logo de la station est affiché. Si vous souhaitez consulter les détails de ce test, appuyez sur la touche *Echap*. En cas d'erreur, celle-ci est automatiquement affichée

3 Si vous avez défini un mot de passe dans le programme *Setup* de la station de travail, l'invite de mot de passe s'affiche lorsque le POST est terminé. Si l'invite de mot de passe est affichée, saisissez votre mot de passe et appuyez sur *Entrée* pour pouvoir utiliser la station de travail personnelle.

#### Initialisation du logiciel

| REMARQUE  | NE mettez PAS la station HORS tension pendant l'initialisation du logiciel :<br>cela pourrait provoquer des résultats inattendus.                                                                                                    |  |  |
|-----------|----------------------------------------------------------------------------------------------------|--|--|
|           | Pour initialiser le logiciel :                                                                                                    |  |  |
|           | 1 Mettez l'écran puis la station sous tension.                                                                                                    |  |  |
|           | Lorsque la station est mise sous tension, le logo de la station de travail<br>est affiché. La station exécute un autotest à la mise sous tension<br>(POST).                                                                                                    |  |  |
|           | 2 La procédure d'initialisation du logiciel commence. L'accord de licence<br>du logiciel est affiché, puis vous êtes invité à lire les conseils d'ergonomie<br>(à l'usage des utilisateurs PC) et à répondre à des questions relatives à<br>la station de travail.                              |  |  |
|           | 3 Pendant que le programme d'initialisation s'exécute, vous pouvez<br>remplir la carte d'enregistrement de garantie fournie avec ce manuel.                                                                                                    |  |  |
|           | 4 Une fois l'initialisation terminée, cliquez sur OK pour redémarrer la station.                                                                                                    |  |  |
|           | Création d'une disquette de réparation d'urgence                                                                                                    |  |  |
|           | Il est fortement conseillé de créer une disquette de démarrage d'urgence<br>pour le système d'exploitation, lorsque le système vous le demande. HP<br>vous recommande d'utiliser des disquettes neuves.                                                                                         |  |  |
|           | Pour plus de détails concernant la création de ces disquettes, reportez-vous à la documentation de votre logiciel d'application ou du système d'exploitation.                                                                                                    |  |  |
|           | Arrêt de la station de travail personnelle                                                                                                    |  |  |
|           | Pour arrêter la station, assurez-vous d'abord que vous avez quitté toutes les<br>applications, puis utilisez la commande Arrêter du système d'exploitation<br>(menu <b>Démarrer</b> ). A l'invite, appuyez sur le bouton de mise sous tension<br>sur le panneau avant de la station de travail. |  |  |
| ATTENTION | N'utilisez pas le bouton de mise hors tension avant que le système ne<br>vous y invite. Vous risqueriez de perdre les données des applications<br>encore actives.                                                                                                    |  |  |

## Utilisation du clavier multimédia étendu HP (certains modèles uniquement)

Le clavier étendu HP est doté de touches reconfigurables que vous pouvez utiliser pour :

- afficher et configurer les actions attribuées aux touches,
- définir des raccourcis clavier pour démarrer des applications, ouvrir des fichiers ou accéder à un site Web,
- lancer le navigateur Internet fourni avec votre système,
- verrouiller ou mettre en veille votre station,
- accéder à HP TopTools et aux informations client,
- régler le volume du système audio,
- connecter un casque ou un microphone directement au clavier. Pour ce faire, les connecteurs du casque et du microphone doivent être raccordés à leur jack respectif sur le panneau arrière.

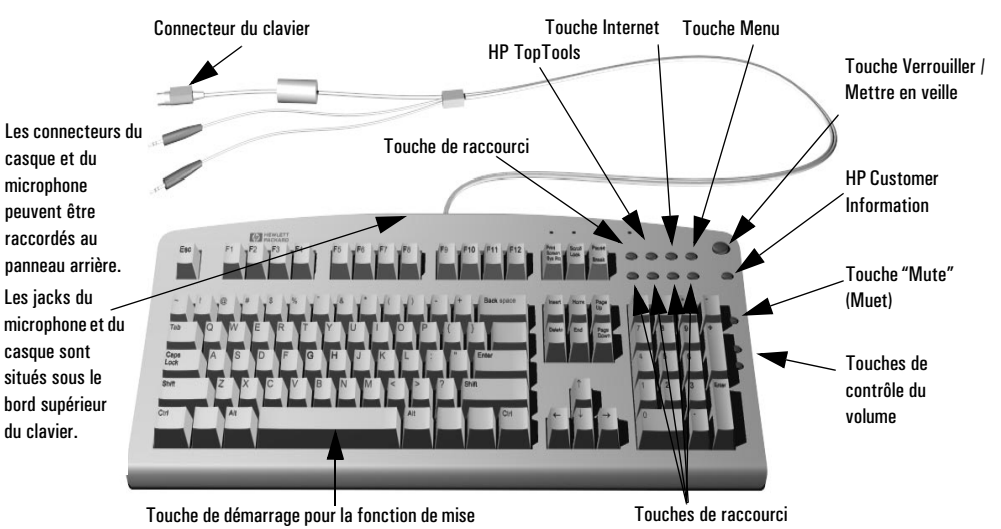

sous tension au clavier

Touche Menu

Appuyez sur la touche de menu reconfigurable "**?**" pour afficher les touches reconfigurables du clavier étendu HP à l'écran. Cliquez sur l'une de ces touches pour afficher l'action qui lui est attribuée ou pour modifier / attribuer une action à cette touche. L'utilisateur peut configurer l'action affectée à ces touches de raccourci.

#### Affichage de l'écran résumé HP

L'écran résumé HP fournit un résumé de la configuration actuelle de la station de travail personnelle (par exemple, la version du BIOS, la vitesse du processeur, la taille des modules mémoire et les unités de stockage de masse installées).

Il est conseillé de vérifier la configuration de la station lorsque vous utilisez celle-ci pour la première fois et après chaque installation, retrait ou mise à niveau d'accessoires. Pour vérifier la configuration, procédez comme suit :

- 1 Mettez l'écran, puis la station sous tension. Si la station est déjà sous tension, enregistrez vos données et quittez tous les programmes, puis redémarrez la station. Consultez la documentation de votre système d'exploitation pour des instructions spéciales éventuelles concernant l'arrêt et le redémarrage de votre station.
- 2 Pendant que le logo de démarrage apparaît sur l'écran, appuyez sur *Echap*. Ceci vous amène à l'écran résumé HP (pour accéder immédiatement au programme *Setup* et éviter l'écran résumé, appuyez sur F2 au lieu de *Echap*). L'écran résumé n'apparaît que brièvement.

#### Utilisation du programme HP Setup

Vous pouvez utiliser le programme *Setup* pour configurer la station de travail personnelle (par exemple définir les mots de passe système et utilisateur ou installer et mettre à niveau les unités de stockage de masse) et résoudre les problèmes de configuration de votre station.

Il est conseillé de noter toute modification apportée à la configuration du système.

#### Démarrage du programme HP Setup

- 1 Mettez l'écran, puis la station sous tension. Si la station est déjà sous tension, enregistrez vos données et quittez tous les programmes, puis redémarrez la station.
- 2 Appuyez sur F2 pendant que F2 **Setup** apparaît en bas de l'écran. Si vous n'appuyez pas à temps sur F2 et que le processus de démarrage se poursuit, vous devrez redémarrer la station pour repasser par le POST (autotest à la mise sous tension) afin de pouvoir appuyer sur F2.

L'écran d'accueil du programme *Setup* de la station de travail apparaît. Le menu Main comprend une liste de champs, par exemple, la version du BIOS installée ou la date et l'heure.

La liste des menus apparaît dans une bande en haut de l'écran. Pour sélectionner un menu, utilisez les touches flèche vers la gauche ou vers la droite.

#### Menu Main (principal)

Le menu Main (principal) présente une liste de champs, par exemple la version du BIOS installé ; "PnP" (permet de déterminer si les périphériques doivent être configurés par le BIOS ou par un système d'exploitation compatible Plug and Play, tel que Windows 95), "Reset Configuration Data", "System Time", "System Date", "Key Click", "Key Auto-Repeat Speed", "Delay Before Auto-Repeat" et "NumLock at Power-on". Par défaut, l'élément "Reset Configuration Data" est réglé sur No (non). Si vous sélectionnez Yes (oui), les données de configuration sont effacées et les valeurs par défaut rétablies.

#### Menu Advanced (fonctions avancées)

Le menu Advanced se compose de plusieurs sous-menus permettant de :

- configurer la mémoire cache, les ports USB, les ports E/S intégrée et les périphériques audio intégrés;
- activer les lecteurs de disquette et les périphériques IDE (principal et secondaire);
- configurer les périphériques PCI.

#### Menu Security (sécurité)

Les sous-menus permettent de modifier les caractéristiques et les valeurs des mots de passe System Administrator (administrateur système), User (utilisateur) et Power-on (à la mise sous tension), celles du Fixed Disk Boot Sector (protection du secteur d'amorçage) et permettent d'empêcher l'amorçage de la station à partir du lecteur de disquette, du lecteur de CD-ROM et des disques durs IDE (consultez la section "Définition des mots de passe dans le programme HP Setup" à la page 20).

#### Menu Boot (amorçage)

Permet de définir l'ordre des périphériques à partir desquels le BIOS tente d'amorcer le système d'exploitation. Le mode QuickBoot permet d'éviter certains tests au démarrage et de réduire ainsi la durée d'amorçage du système.

#### Menu Power (alimentation)

L'option Modem Ring (appel modem) permet d'activer ou de désactiver le passage en vitesse maximale du système lors de la réception d'une IRQ. L'option Network Interface (interface réseau) autorise le système à revenir en mode normal lorsqu'une commande spécifique est reçue par l'interface réseau.

Les options Standby Delay (délai de mode mise en veille, le processeur fonctionne au ralenti) et Suspend Delay (délai de mode sommeil, le niveau d'économie d'énergie est maximal) ne concernent que le système d'exploitation Windows 95 SR2.1. Elles permettent de définir la période d'inactivité devant précéder le passage dans l'un de ces modes.

# REMARQUE Le programme Setup permet de modifier les paramètres d'initialisation à la mise sous tension pour personnaliser le fonctionnement du système. Des valeurs incorrectes risquent de provoquer des erreurs d'amorçage. Le cas échéant, appuyez sur F9 pour rétablir les valeurs par défaut du programme Setup.

## Définition des mots de passe dans le programme HP *Setup*

Vous pouvez définir des mots de passe pour obtenir différents niveaux de protection de la station de travail personnelle : Administrator (administrateur), User (utilisateur) et Power-on (à la mise sous tension). Pour ce faire, utilisez le menu **Security** du programme *Setup*.

Le mot de passe Administrator permet d'accéder à tous les paramètres du programme *Setup* et de les modifier. Le mot de passe User permet uniquement d'accéder à certains éléments du menu Main et de les modifier.

Lorsque l'option Power-on Password (mot de passe à la mise sous tension) est activée, vous devez entrer un mot de passe chaque fois que vous démarrez la station. Vous pouvez utiliser le mot de passe Administrator ou User.

#### Définition d'un mot de passe

Pour définir un mot de passe, procédez comme suit :

- 1 Lancez le programme Setup.
- 2 Sélectionnez le menu Security.
- 3 Sélectionnez le sous-menu Administrator ou User.
- 4 Sélectionnez l'élément **Set Administrator password** ou **Set User password**. Vous devez entrer le mot de passe deux fois.

Pour activer le mot de passe Power-on, sélectionnez l'élément de configuration **Enabled**.

5 Pour enregistrer les modifications et fermer le programme *Setup*, appuyez sur *Echap* ou sélectionnez le menu **Exit**, puis **Exit Saving Changes**.

Pour supprimer un mot de passe, suivez la procédure de définition d'un mot de passe. Entrez tout d'abord le mot de passe existant, puis laissez le champ du nouveau mot de passe vide. Appuyez ensuite sur *Entrée*. Pour confirmer, appuyez à nouveau sur *Entrée*.

#### Gestion de l'alimentation

La gestion de l'alimentation permet de réduire la consommation générale de la station en la faisant passer en mode veille lorsqu'elle est inactive. Pour en savoir plus sur l'alimentation, reportez-vous à la fiche technique de la station de travail disponible sur le site Web de HP, à l'adresse : http://www.hp.com/desktops/kayak.

Système d'exploitation Les capacités de gestion de l'alimentation varient en fonction du système d'exploitation. Pour en savoir plus, reportez-vous à la documentation fournie avec celui-ci.

#### Capacité de gestion

La station HP peut être facilement gérée. HP TopTools est un outil de gestion de matériel qui permet de résoudre certains problèmes et qui facilite la gestion à distance. Pour en savoir plus sur TopTools, consultez le site Web de HP, à l'adresse : **www.hp.com/toptools.** 

#### Logiciels et pilotes

Vous pouvez télécharger la dernière version des pilotes et du BIOS sur votre station de travail HP à partir de la section "Software and Drivers" du site d'assistance HP, à l'adresse **www.hp.com/go/kayaksupport**.

Vous pouvez également vous enregistrer pour obtenir automatiquement des informations sur la parution de nouveaux pilotes.

Contactez votre distributeur pour obtenir une liste à jour des périphériques pris en charge ou consultez le site Web de HP à l'adresse suivante : http://www.hp.com/go/kayak. 1 Installation et utilisation de la station de travail personnelle HP

Logiciels et pilotes

# Installation et remplacement de matériels dans votre station de travail

Ce chapitre propose des informations sur l'installation d'accessoires et sur le remplacement de matériels dans la station de travail personnelle.

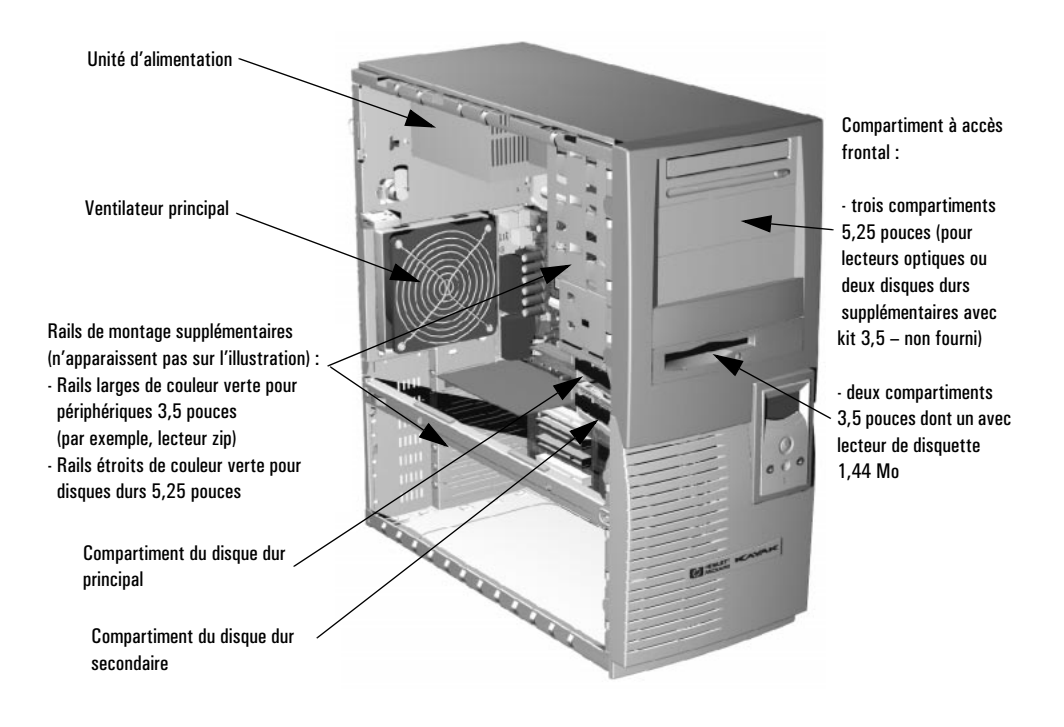

Demandez la dernière liste disponible des unités prises en charge à votre distributeur ou allez sur le site : http://www.hp.com/go/kayak.

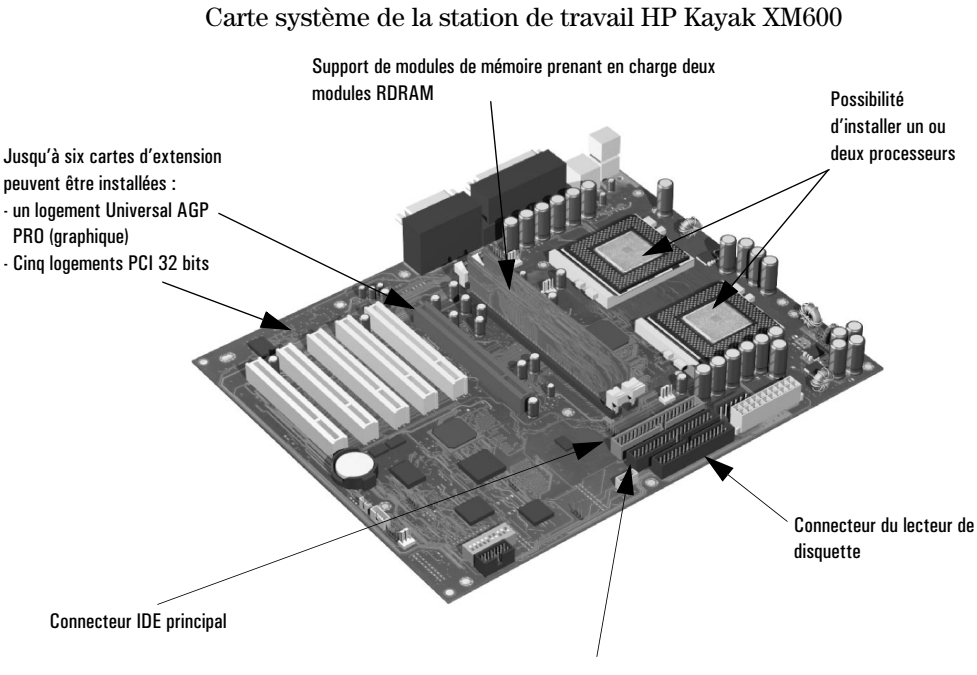

**Connecteur IDE secondaire** 

## Retrait et remise en place du capot et du cadre de face avant

#### Retrait du capot

Pour votre sécurité, il est recommandé de lire attentivement les consignes de sécurité aux pages 6 et 7 avant de poursuivre.

- 1 Mettez le moniteur et la station hors tension. Déconnectez tous les cordons d'alimentation et toute liaison à un réseau local ou de télécommunications.
- 2 Desserrez les deux vis à tête ronde situées à l'arrière du PC.
- 3 En vous tenant derrière la station, faites glisser le capot vers l'arrière jusqu'à ce qu'il s'enclenche.
- 4 Faites basculer le capot vers l'intérieur, puis soulevez le châssis du PC.

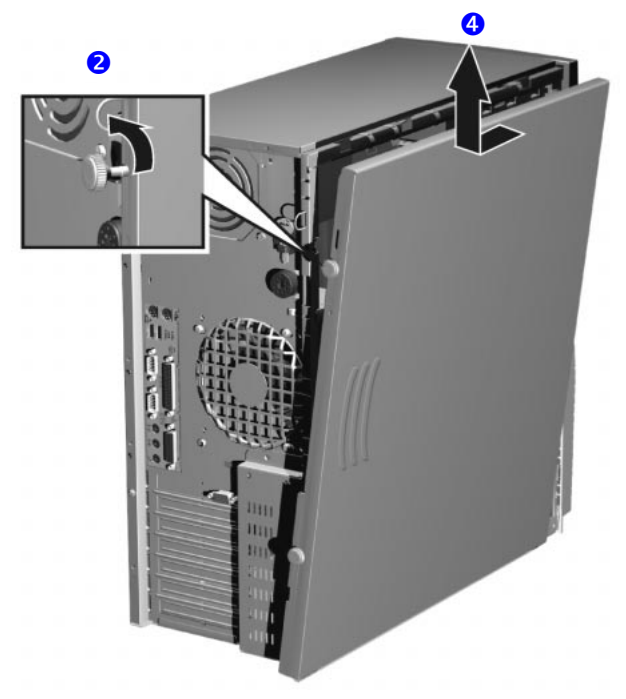

#### Retrait du cadre de face avant

Au besoin, retirez le cadre de face avant. Le cadre de face avant est composé de deux éléments :

- le cadre de face avant supérieur (bleu) permet d'accéder aux trois compartiments 5,25 pouces et aux deux compartiments 3,5 pouces ;
- le cadre de face avant inférieur (gris) permet d'accéder au panneau de comande. Pour accéder au cadre inférieur, il est nécessaire de retirer le cadre de face avant supérieur au préalable.
- **REMARQUE** Retirez les cadres supérieur et inférieur avec précaution. Ils ne s'articulent pas sur une charnière. Ne forcez pas pour les retirer.

Pour retirer ces cadres, procédez comme suit :

- a Enfoncez les deux clips situés sur le côté gauche du cadre de face avant.
- b Ouvrez légèrement le cadre, puis poussez-le doucement vers l'extérieur.

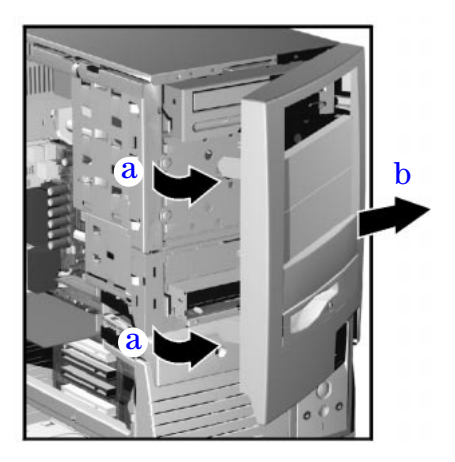

#### Remise en place du capot et du cadre de face avant

- 1 Assurez-vous que tous les câbles internes sont correctement branchés et disposés.
- 2 Si nécessaire, remontez le cadre de face avant. Pour ce faire, assurez-vous que le cadre de face avant est correctement orienté, puis alignez les deux taquets en plastique avec leurs ouvertures respectives sur le côté droit du châssis, puis refermez le cadre de face avant. Si vous avez retiré les deux éléments du cadre de face avant, remettez d'abord en place le cadre inférieur.
- 3 En vous tenant derrière le PC, abaissez le capot sur le châssis de l'ordinateur (alignez le rail de guidage situé en bas du capot avec le bord inférieur du châssis).
- 4 Refermez le capot en vous assurant que les guides se trouvant en haut du capot s'insèrent et glissent dans les rails situés en haut du châssis.
- 5 Faites glisser le capot vers l'intérieur, puis resserrez les deux vis papillon.
- 6 Le cas échéant, verrouillez le capot à l'aide de la clé fournie. Rebranchez tous les câbles d'alimentation et de télécommunications.

#### Remplacement ou installation d'un processeur

Les systèmes mono-processeur peuvent être mis à niveau vers un système bi-processeur en installant un second processeur dans le support vide. Le type, la vitesse et la taille de la mémoire cache de second niveau du second processeur doivent être identiques au premier.

#### Retrait du processeur en place

- 1 Mettez l'écran et la station hors tension. Déconnectez tous les cordons d'alimentation et toute liaison à un réseau local ou de télécommunications.
- 2 Retirez le capot de l'ordinateur (voir les instructions à la page 25).
- 3 Si nécessaire, retirez le connecteur d'alimentation du radiateur de la carte système, puis retirez le radiateur. L'utilisation d'un outil permettant de libérer le(s) clip(s) de fixation à ressort qui maintient le processeur en place peut être requise.

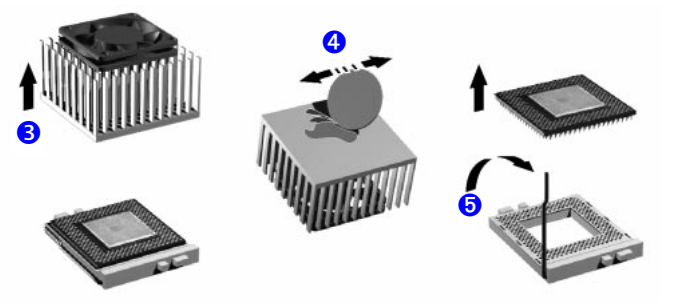

- 4 Retirez la pâte thermique située en dessous du radiateur. Il peut être nécessaire d'utiliser un objet tel qu'une pièce de monnaie pour supprimer toute trace de l'ancienne interface thermique.
- 5 Soulevez le levier ZIF, situé sur le côté du support du processeur, placezle en position verticale de manière à libérer les broches du processeur sur la base du support. Soulevez le processeur avec précaution. Pour éviter de tordre les broches du processeur, veillez à maintenir le corps du processeur à l'horizontale par rapport à la carte système, lors de son retrait.
- 6 Une fois retiré, rangez le processeur dans un sachet antistatique (par exemple, dans celui fourni avec le processeur de remplacement).

#### Installation d'un processeur

Si vous remplacez le processeur par un nouveau, passez à l'étape 4.

- 1 Mettez le moniteur et la station hors tension. Débranchez tous les câbles d'alimentation et toute liaison à un réseau local ou de télécommunications.
- 2 Retirez le capot de la station de travail (voir les instructions à la page 25).
- 3 Repérez le support du second processeur marqué CPU 2 sur la carte système. Soulevez le levier ZIF et retirez la terminaison se trouvant sur le support CPU 2. Rangez-la en lieu sûr.
- 4 Insérez le nouveau processeur avec précaution, le levier ZIF ouvert à la verticale sur la carte système. Assurez-vous que le processeur est correctement orienté ; une seule position est possible. Il n'est pas nécessaire de forcer pour insérer le processeur, et si ses broches ne sont pas tordues, il se met en place facilement.

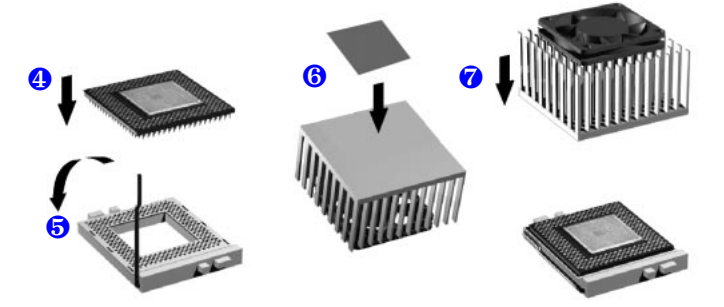

- 5 Une fois le processeur complètement inséré, rabattez le levier ZIF (position horizontale sur la carte système) et enclenchez-le sur la base du support. Ceci permet de bloquer les broches du processeur. Si un périphérique est installé dans le compartiment inférieur pour lecteur de CD-ROM, vérifiez qu'il ne gênera pas le nouveau processeur.
- 6 Placez la nouvelle pâte thermique (vignette autocollante ou polymère, fourni(e) avec le nouveau processeur) en dessous du radiateur.
- 7 Fixez le radiateur au processeur à l'aide des clips de fixation à ressort afin de le maintenir en contact avec le processeur. Si le radiateur comprend un ventilateur, connectez-le au connecteur correspondant sur la carte système. Les repères sont CPU\_FAN1 et CPU\_FAN2 pour les premier et second supports de processeur respectivement.
- 8 Remontez le capot de la station de travail (voir les instructions à la page 25). Rebranchez tous les câbles d'alimentation et toute liaison à un réseau de télécommunications.

Une fois la station de travail démarrée, vérifiez que le processeur a été correctement identifié (voir la section "Affichage de l'écran résumé HP" à la page 17).

Pour tirer le meilleur parti de votre configuration bi-processeur, il est nécessaire de configurer le système d'exploitation (voir la section "Configuration du système d'exploitation pour une utilisation bi-processeur" à la page 30).

## Configuration du système d'exploitation pour une utilisation bi-processeur

#### **Configuration de Windows 2000**

Pour optimiser la configuration bi-processeur, il est nécessaire de configurer Windows 2000 comme suit :

- 1 Cliquez sur Démarrer, Paramètres, puis Panneau de configuration.
- 2 Dans la fenêtre Panneau de configuration, cliquez deux fois sur Outils d'administration.
- 3 Dans la fenêtre Outils d'administration, cliquez deux fois sur **Gestion de** l'ordinateur.
- 4 Dans la partie gauche de la fenêtre Gestion de l'ordinateur, sous la section Outils système, cliquez sur **Gestionnaire de périphériques**.
- 5 Dans la partie droite de la fenêtre Gestionnaire de périphériques, cliquez deux fois sur **Ordinateur**, puis sur **PC monoprocesseur ACPI**.
- 6 La fenêtre Propriétés apparaît. Sélectionnez l'onglet **Pilote** et cliquez sur le bouton **Mettre à jour le pilote...**
- 7 Cliquez sur Suivant pour lancer l'Assistant Mise à jour de pilote de périphérique. Dans la fenêtre suivante, sélectionnez Afficher la liste des pilotes connus, puis cliquez sur Suivant pour poursuivre.
- 8 Dans la fenêtre suivante, sélectionnez Afficher tous les matériels de cette classe de périphérique et dans la section Fabricants, sélectionnez [Ordinateurs standard] et dans la section Modèles, sélectionnez PC multiprocesseur ACPI, puis cliquez sur Suivant.
- 9 Cliquez sur Suivant pour installer le pilote. Lorsqu'il est installé, cliquez sur Terminer. Fermez toutes les fenêtres actives et redémarrez le PC à l'invite.

Après le redémarrage, Windows 2000 pourra utiliser la nouvelle configuration bi-processeur.

#### Configuration de Windows NT 4.0 à l'aide de HP DualExpress!

L'application HP DualExpress! est livrée avec le processeur HP. Cette application est à utiliser lors de la mise à niveau sous Windows NT 4 d'un système mono-processeur vers un système multi-processeur.

| REMARQUE                        | N'utilisez pas l'application HP DualExpress! lors de la mise à niveau vers<br>Windows 2000 avec un seul processeur vers un système multi-processeur.                                                                                                    |
|---------------------------------|----------------------------------------------------------------------------------------------------|
|                                 | Avec l'Assistant installation, HP DualExpress! vous guide lors de la mise à niveau du système d'exploitation. Cette procédure dure environ 5 minutes.                                                                                                    |
| Exécution de<br>HP DualExpress! | Le second processeur doit être installé et le PC réamorcé. Pour le moment,<br>Windows NT reconnaît uniquement le processeur d'origine. Insérez la<br>disquette HP DualExpress! dans le lecteur de disquette et suivez les<br>instructions. Une fois la mise à niveau terminée, le système se réamorce.<br>Ainsi, le système multi-processeur est reconnu. |

#### Retrait, remplacement et mise à niveau de la mémoire

## REMARQUEUtilisez uniquement les modules mémoire HP fournis avec votre<br/>ordinateur. Pour en savoir plus sur les accessoires disponibles pour votre<br/>PC, consultez le site Web des accessoires HP à l'adresse suivante :

http://www.hp.com/go/pcaccessories.

#### Mise à niveau de la mémoire

La station de travail HP Kayak XM600 prend en charge jusqu'à deux modules mémoire RAMBUS Direct RAM (RDRAM).

Si un seul module RDRAM est installé, il doit être inséré sur le support le plus proche du (des) processeur(s). Le support de mémoire non utilisé *doit* contenir un module de continuité.

#### Retrait et remplacement d'un module

Installation ou remplacement d'un module mémoire

- 1 Mettez le moniteur et la station hors tension. Déconnectez tous les cordons d'alimentation et toute liaison à un réseau local ou de télécommunications.
- 2 Retirez le capot de la station de travail (voir les instructions à la page 25).

Pour faciliter l'installation, couchez le PC sur le côté, la carte système tournée vers le haut.

 Si vous installez un module mémoire supplémentaire, il convient de retirer le module de continuité. Ouvrez les deux clips de fixation et retirez le module de continuité du support. Si vous remplacez un module mémoire existant.

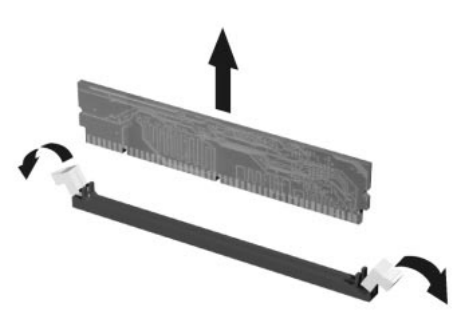

ouvrez les deux clips de fixation et retirez le module mémoire du support.

Rangez toujours le module mémoire ou le module de continuité retiré dans un endroit sûr, en vue de leur utilisation ultérieure.

#### $\label{eq:linear} 2 \quad \text{Installation et remplacement de matériels dans votre station de travail}$

Retrait, remplacement et mise à niveau de la mémoire

4 Installez le nouveau module mémoire en vous assurant que les deux encoches sur le bord inférieur du module mémoire sont alignées avec celles du support. Ouvrez les deux clips de fixation, enfoncez complètement le module

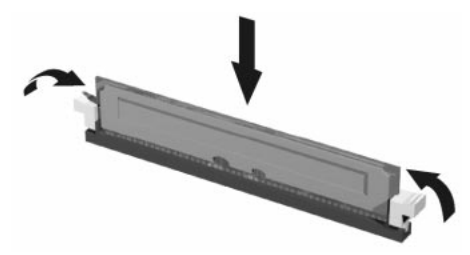

*complètement* le module mémoire sur le support. Lorsque le module est correctement inséré, vous entendez un clic.

- 5 Remontez le capot de la station de travail (voir à la page 27). Rebranchez tous les câbles d'alimentation et toute liaison à un réseau de télécommunications.
- 6 Vérifiez la nouvelle configuration dans l'écran résumé HP (voir la section "Affichage de l'écran résumé HP" à la page 17).

#### Retrait et remplacement d'une carte d'extension

Le HP Kayak XM600 est doté de cinq logements PCI pour cartes d'extension 32 bits 33 MHz, 5 V et d'un logement Universal AGP PRO, situés sur la carte système.

Le HP Kayak XM600 Minitower prend en charge les cartes vidéo AGP suivantes :

- cartes vidéos AGP (≤ 25 W)
- cartes vidéos AGP PRO ( $\leq 50$  W)

Les cartes vidéos AGP PRO de puissance élevée (>50W) ne sont pas prises en charge.

Pour retirer ou installer une carte d'extension, procédez comme suit :

- 1 Mettez l'écran et la station hors tension. Déconnectez tous les cordons d'alimentation et toute liaison à un réseau local ou de télécommunications.
- 2 Retirez le capot de la station (voir les instructions à la page 25).
- 3 Si vous souhaitez retirer une carte vidéo AGP existante, il vous sera peut-être nécessaire de retirer la barre du châssis et le dispositif de fixation de la carte vidéo (le cas échéant) pour

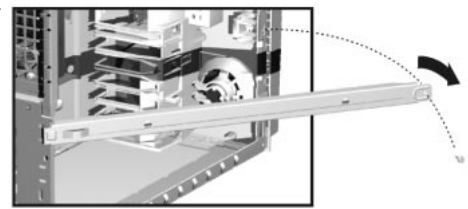

accéder plus facilement au logement AGP PRO.

4 Si vous installez une nouvelle carte d'extension, desserrez et retirez le cache du logement. Conservez ce cache en lieu sûr. Si le cache est trop serré, desserrez les vis des logements adjacents. Si vous remplacez une carte d'extension existante, retirez tous les câbles

si vous remplacez une carte d'extension existante, retirez tous les cables connectés à la carte d'extension. Retirez la vis maintenant l'ancienne carte en place, puis sortez celle-ci avec précaution.

**REMARQUE** Certaines cartes doivent être installées dans des logements spécifiques selon des instructions d'installation spécifiques. Reportez-vous aux manuels correspondants.

- 5 Alignez la nouvelle carte avec précaution, placez-la, puis enfoncez-la fermement dans le logement et resserrez la vis de fixation.
- 6 Si vous installez une carte graphique AGP, il vous sera peut-être nécessaire de régler le dispositif de fixation de la carte (le cas échéant), afin qu'elle soit correctement mise en place, pour le fonctionnement normal et pour le transport.
- 7 Si nécessaire, installez les autres cartes d'extension avant de remettre le capot en place (voir à la page 27). Rebranchez tous les câbles et les cordons d'alimentation.

#### Installation d'unités de stockage de masse

L'ordinateur de bureau est équipé d'un contrôleur Ultra ATA-66 intégré prenant en charge jusqu'à quatre unités IDE. Les unités IDE extractibles, telles que les lecteurs de CD-ROM, de DVD, de bande et Zip, nécessitent un accès frontal. Outre le lecteur de disquette, votre PC peut prendre en charge une autre unité interne de 3,5 pouces et trois unités à accès frontal de 5,25 pouces. Notez qu'un compartiment à accès frontal peut déjà comporter un lecteur de CD-ROM.

Vous pouvez installer physiquement jusqu'à quatre unités de disque dur dans le châssis de la mini-tour. Les compartiments pour disques durs internes peuvent prendre en charge jusqu'à deux disques durs de 15 000 tpm. Vous pouvez installer deux disques durs de 10 000 tpm dans les compartiments 5,25 pouces à l'aide d'un kit de plateau de disque dur (non fourni, à commander séparément).

Reportez-vous au manuel du lecteur pour savoir si vous devez régler les cavaliers ou si une procédure d'installation spécifique est requise.

#### Câbles et connecteurs (tous les modèles)

Si vous ajoutez un lecteur Zip IDE, un disque dur, un lecteur de DVD, de CD-ROM, de CD-RW ou de bande, connectez-le aux câbles de données et d'alimentation. Les câbles de données et les connecteurs fournis sont illustrés ci-dessous :

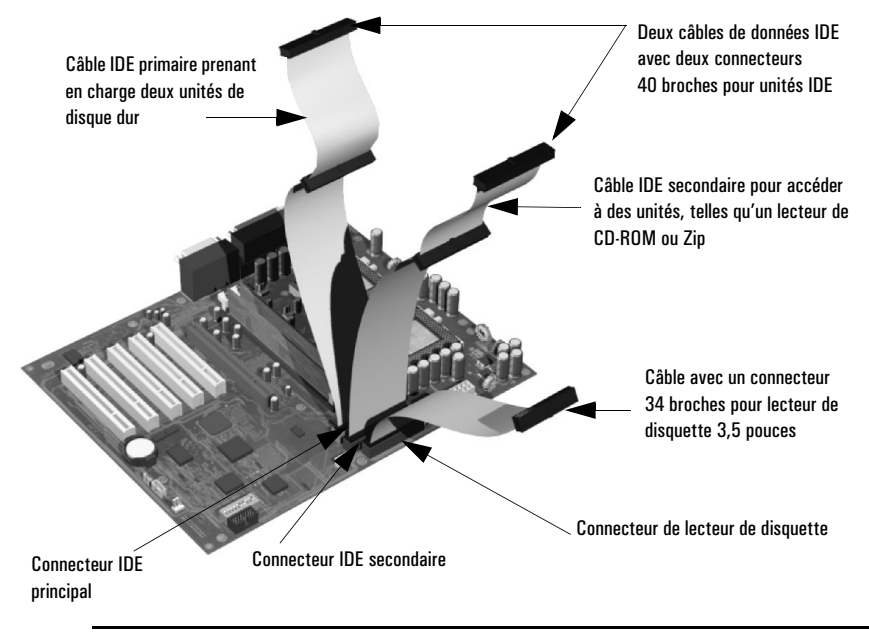
*Connecteurs de données IDE à utiliser*  La station de travail comprend trois câbles de données (les modèles SCSI sont équipés d'un câble et de connecteurs supplémentaires ; consultez la section "Câbles et connecteurs (modèles SCSI)" à la page 38). Deux de ces câbles sont destinés aux unités IDE.

- Le câble ATA IDE peut prendre en charge deux unités IDE. Ce câble est relié au connecteur IDE principal de la carte système. Le disque dur d'amorçage est connecté à ce câble via le connecteur maître (MASTER). Un second disque dur peut être installé via le connecteur esclave (SLAVE).
- Un second câble IDE peut prendre en charge deux autres unités IDE. Si vous installez un lecteur de CD-ROM, de DVD ou Zip, connectez-le à ce câble.
- Le troisième câble est équipé d'un connecteur pour le lecteur de disquette.

Le tableau suivant décrit les connecteurs de données à utiliser pour installer des unités supplémentaires.

| Exemples de combinaisons à plusieurs unités IDE |                                                                                                    |                                                                                                    |  |
|-------------------------------------------------|----------------------------------------------------------------------------------------------------|----------------------------------------------------------------------------------------------------|--|
| Configuration                                   | Connexions aux câbles de données                                                                                             |                                                                                                    |  |
| 1 disque dur<br>1 CD-ROM                        | 1. Disque dur d'amorçage :<br>2. Lecteur de CD-ROM :                                                                         | Connecteur maître, câble IDE primaire<br>Connecteur maître, câble IDE secondaire                                                                                       |  |
| 2 disques durs<br>1 CD-ROM                      | <ol> <li>Disque dur d'amorçage :</li> <li>Second disque dur :</li> <li>Lecteur de CD-ROM :</li> </ol>                        | Connecteur maître, câble IDE primaire<br>Connecteur esclave, câble IDE primaire<br>Connecteur maître, câble IDE secondaire                                             |  |
| 1 disque dur<br>1 CD-ROM<br>1 lecteur Zip       | <ol> <li>Disque dur d'amorçage :</li> <li>Lecteur de CD-ROM :</li> <li>Lecteur Zip :</li> </ol>                              | Connecteur maître, câble IDE primaire<br>Connecteur maître, câble secondaire<br>Connecteur esclave, câble IDE secondaire                                               |  |
| 2 disques durs<br>1 CD-ROM<br>1 lecteur Zip     | <ol> <li>Disque dur d'amorçage :</li> <li>Second disque dur :</li> <li>Lecteur de CD-ROM :</li> <li>Lecteur Zip :</li> </ol> | Connecteur maître, câble IDE primaire<br>Connecteur esclave, câble IDE primaire<br>Connecteur maître, câble IDE secondaire<br>Connecteur esclave, câble IDE secondaire |  |
| 1 disque dur                                    | 1. Disque dur d'amorçage :                                                                                                   | Connecteur maître, câble IDE primaire                                                                                                    |  |
| 2 disques durs                                  | <ol> <li>Disque dur d'amorçage :</li> <li>Second disque dur :</li> </ol>                                                     | Connecteur maître, câble IDE primaire<br>Connecteur esclave, câble IDE primaire                                                                                        |  |

Avant d'installer un disque dur IDE Reportez-vous au guide d'installation de l'unité pour savoir si vous devez repositionner des cavaliers ou suivre une procédure d'installation particulière.

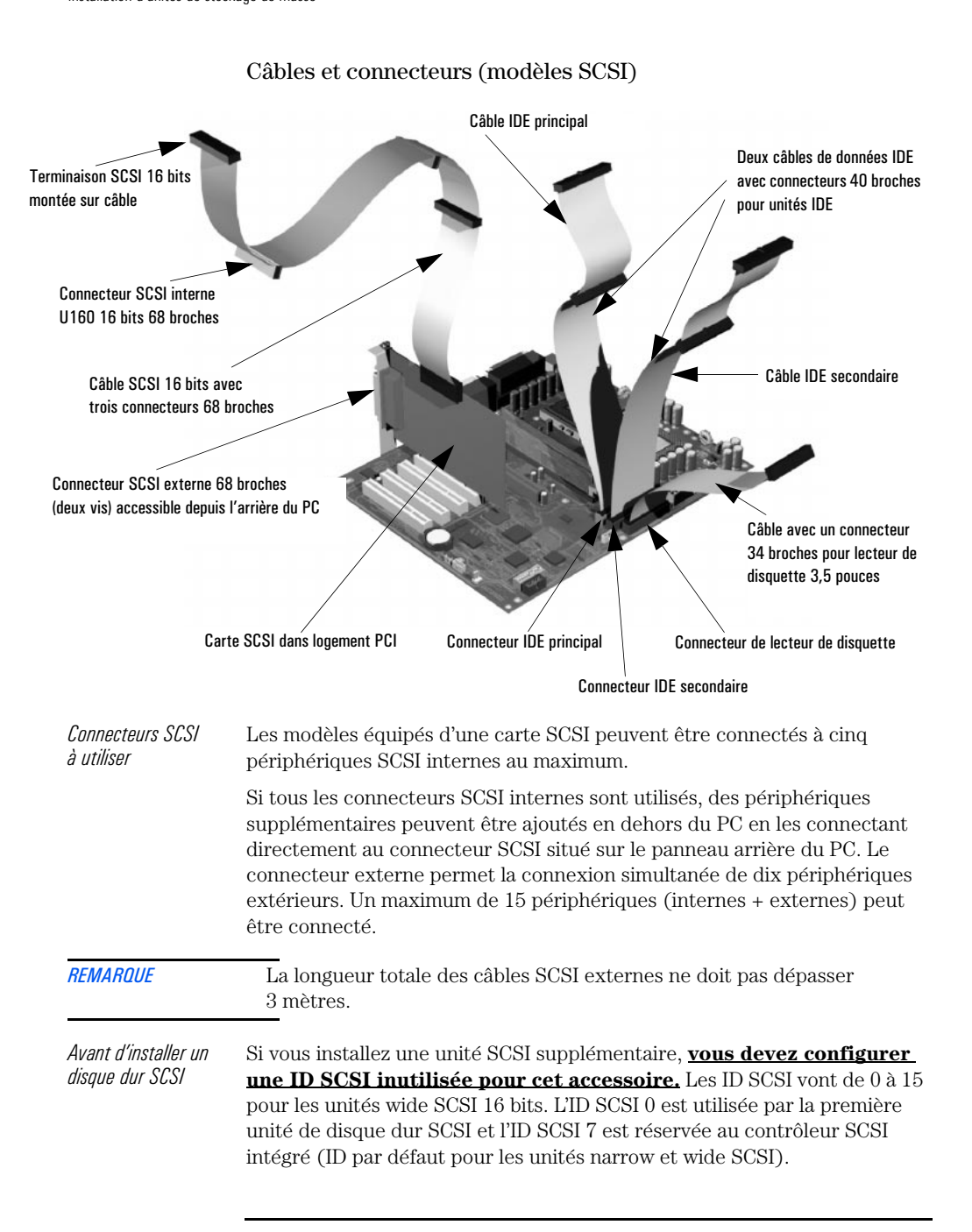

Vous devez affecter une ID SCSI non utilisée à la seconde unité de disque dur SCSI (par exemple l'ID SCSI 1).

L'ID SCSI est généralement configurée avec des cavaliers de l'unité de disque dur SCSI. Reportez-vous au guide d'installation de l'unité pour plus d'informations sur la sélection d'une ID SCSI.

Certaines unités de disque SCSI internes peuvent être dotées de résistances de terminaison. Celles-ci doivent être retirées ou désactivées avant l'installation des unités dans l'ordinateur. Pour plus d'informations et pour savoir si vous devez suivre une procédure d'installation particulière, reportez-vous au guide d'installation fourni avec l'unité.

### Connecteurs d'alimentation

Câble d'alimentation pour lecteur de disquette 3,5 pouces

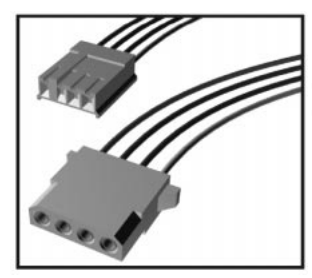

Câble d'alimentation pour unités de disque dur, lecteurs Zip, de bande, de CD-RW, de CD-ROM et de DVD

### Rails de guidage supplémentaires

Des rails de guidage supplémentaires sont fournis pour vous permettre d'installer des unités de stockage de masse. Quatre paires de rails sont fixées sur le côté des compartiments à accès frontal et une sur la barre du châssis (à l'intérieur de la station). Vous devez utiliser un type de rail adapté à l'unité que vous souhaitez installer. Les rails sont de taille et de couleur différentes et comportent des mentions spécifiques, pour vous permettre de les identifier facilement.

| Le tableau suivant indique l'emplacement prévu et les rails à utiliser e | en |
|--------------------------------------------------------------------------|----|
| fonction de l'unité à installer.                                         |    |

| Unité à installer                                                 | Emplacement                                    | Rails à utiliser                                                                                  |
|-------------------------------------------------------------------|------------------------------------------------|---------------------------------------------------------------------------------------------------|
| Unité 3,5 pouces (seconde unité<br>de disque dur)                 | Compartiment<br>interne<br>3,5 pouces          | Rails de couleur bleue gauche et<br>droite<br>(L (gauche) ou R (droite) indiqué<br>sur les rails) |
| Unité 3,5 pouces (lecteur zip ou<br>second lecteur de disquette)  | Compartiment à<br>accès frontal<br>3,5 pouces  | Rails larges de couleur verte (L<br>(gauche) ou R (droite) non indiqués<br>sur les rails)         |
| Unité 5,25 pouces llecteur de<br>CD-ROM, etc.)                    | Compartiment à<br>accès frontal<br>5,25 pouces | Rails étroits de couleur bleue<br>(L (gauche) ou R (droite) indiqué<br>sur les rails)             |
| Unité 3,5 pouces (3 <sup>e</sup> ou 4 <sup>e</sup> disque<br>dur) | Compartiment à<br>accès frontal<br>5,25 pouces | Utilisez le kit de montage pour<br>disque dur (non fourni).                                       |

# Retrait et remplacement du disque dur principal

| ATTENTION                         |   | Manipulez le disque dur avec précaution. Evitez tout choc ou<br>mouvement brusque pouvant endommager les composants internes du<br>disque dur.<br>Assurez-vous que vous disposez d'une copie de sauvegarde de vos<br>fichiers sont sauvegardés avant d'installer un disque dur. Pour plus<br>d'informations sur cette procédure, consultez la documentation de<br>votre système d'exploitation. |
|-----------------------------------|---|----------------------------------------------------------------------------------------------------|
| Retrait de l'ancien<br>disque dur | 1 | Mettez l'écran et la station hors tension. Déconnectez tous les cordons<br>d'alimentation et toute liaison à un réseau local ou de<br>télécommunications.                                                                                                    |
|                                   | 2 | Retirez le capot de la station de travail (voir les instructions à la page 26).                                                                                                    |
|                                   | 3 | Débranchez tous les câbles de données et d'alimentation du disque dur                                                                                                    |
|                                   | 4 | Libérez le lecteur en enfonçant les deux loquets situés à l'avant, puis<br>tirez-le vers vous en le saisissant par l'arrière pour l'extraire du<br>compartiment.                                                                                                    |
|                                   |   | <image/>                                                                                                    |

5 Retirez les deux rails courts de couleur bleue en les détachant délicatement du disque dur. Ces rails de guidage seront réutilisés pour installer le nouveau disque dur.

ATTENTION

Manipulez le disque dur avec précaution lors de l'installation. Une chute de 5 mm pourrait l'endommager.

Retrait et remplacement du disque dur principal

| ATTENTION                         |   | Configurez le disque dur en utilisant les mêmes paramètres que<br>l'ancien.                                                                                                    |
|-----------------------------------|---|----------------------------------------------------------------------------------------------------|
| Installation du<br>nouveau disque | 1 | Placez les rails de guidage courts de couleur bleue sur le nouveau disque<br>dur. Placez le rail portant la mention "L" (gauche) du côté gauche de<br>l'unité (les connecteurs de l'unité étant dirigés vers le bas et face à vous)<br>et celui portant l'indication "R" (droite) du côté droit.                                                              |
|                                   | 2 | Le disque dur ne peut être inséré d'une seule façon. Vérifiez que les<br>connecteurs des câbles de données et d'alimentation sont dirigés vers le<br>haut et face à vous.                                                                                                    |
|                                   | 3 | Alignez les rails de guidage situés des deux côtés de l'unité sur les guides<br>du compartiment interne puis faites glisser le lecteur vers l'intérieur<br>jusqu'à ce qu'un clic soit émis, indiquant qu'il est bien mis en place.                                                                                                    |
|                                   | 4 | Branchez le câble d'alimentation et le câble de données sur le disque dur.<br>Les connecteurs ne peuvent être branchés que dans un sens, en<br>raison de leur forme. Si vous ne savez pas exactement quel connecteur<br>utiliser, reportez-vous à la section "Installation d'unités de stockage de<br>masse", à la page 36.                                   |
| REMARQUE                          |   | Veillez à ne pas bloquer ou débrancher le câble du capteur thermique du<br>compartiment du disque dur. Si ce câble est débranché, reconnectez-le au<br>connecteur de la carte système portant la mention <b>THERMAL_SENSOR</b><br>(situé à proximité des connecteurs prévus pour les câbles de données des<br>unités IDE et de celui du lecteur de disquette. |
|                                   | 5 | Remettez le capot de la station en place (voir à la page 27). Reconnectez<br>les câbles d'alimentation et toute liaison à un réseau de<br>télécommunications.                                                                                                    |
|                                   | 6 | Pour terminer l'installation, reportez-vous à la page 48.                                                                                                    |

# Installation d'un deuxième disque dur dans un compartiment interne

Les compartiments internes peuvent accueillir deux unités 3,5 pouces. Dans le cas d'une configuration IDE, le disque dur maître doit être installé dans le compartiment supérieur.

Pour installer un deuxième disque dur :

- 1 Mettez le moniteur et la station hors tension. Déconnectez tous les cordons d'alimentation et toute liaison à un réseau local ou de télécommunications.
- 2 Retirez le capot de la station de travail (voir les instructions à la page 25).
- 3 Si le disque dur principal est installé dans le compartiment supérieur, débranchez tous les câbles de données et d'alimentation du disque dur.
- 4 Placez les rails de guidage courts de couleur bleue (sur la cage du CD) sur le nouveau disque dur. Placez le rail portant la mention "L" (gauche) du côté gauche de l'unité (les connecteurs de l'unité étant dirigés vers le bas et face à vous) et celui portant l'indication "R" (droite) du côté droit.
- 5 Le deuxième disque dur ne peut être inséré que dans une seule direction. Vérifiez que les connecteurs des câbles de données et d'alimentation sont dirigés vers le haut et face à vous.
- 6 Alignez les rails de guidage situés des deux côtés de l'unité sur les guides du compartiment interne puis faites glisser le lecteur vers l'intérieur jusqu'à ce qu'un clic soit émis, indiquant qu'il est bien mis en place.

**REMARQUE**Veillez à ne pas bloquer ou débrancher le câble du capteur thermique du<br/>compartiment du disque dur. Si ce câble est débranché, reconnectez-le au<br/>connecteur de la carte système portant la mention THERMAL\_SENSOR<br/>(situé à proximité des connecteurs prévus pour les câbles de données des<br/>unités IDE et de celui du lecteur de disquette).

- 7 Connectez les câbles de d'alimentation et de données au deuxième disque dur. Reconnectez les câbles d'alimentation et de données au disque dur principal.
- 8 Remettez le capot de la station en place (voir à la page 27). Rebranchez tous les câbles d'alimentation et toute liaison à un réseau de télécommunications.
- 9 Pour les instructions d'installation, reportez-vous à la page 48.

## Installation d'un troisième ou quatrième disque dur

Il est possible d'installer un troisième et un quatrième disque dur 3,5 pouces dans les compartiments à accès frontal, à l'aide d'un kit de plateau de disque dur. Ce kit est un accessoire et n'est pas fourni avec la station. Il doit être commandé séparément.

# Installation d'un périphérique dans la cage à accès frontal

- 1 Mettez l'écran et la station hors tension. Déconnectez tous les cordons d'alimentation et toute liaison à un réseau local ou de télécommunications.
- 2 Retirez le capot et le cadre de face avant supérieur de la station de travail (voir les instructions à la page 25).
- 3 Procédez à l'une des deux étapes ci-dessous en fonction de l'unité que vous souhaitez installer :
  - a Retirez le cache métallique de 5,25 pouces.
     En glissant votre index par l'ouverture située à gauche du cache, soulevez celui-ci, puis retirez-le du châssis.
  - b Détachez le cache métallique de 3,5 pouces du châssis.

Utilisez un tournevis pour débloquer le cache. Débloquez tout d'abord le cache d'un côté, puis retirez-le.

Dans les deux cas, retirez le cache avec précaution pour éviter tout risque de blessure au niveau des doigts.

4 Si vous installez un troisième ou un quatrième disque dur 3,5 pouces (les deux compartiments pour disque dur sont occupés), utilisez un kit de plateau de disque dur pour installer le disque dur dans le compartiment 5,25 pouces (possibilité d'installer deux plateaux). Installez le plateau dans le compartiment du milieu de la cage à accès frontal, si celui-ci est disponible. Le kit est fourni avec quatre vis permettant de fixer le disque dur au plateau.

Les périphérique standard 5,25 pouces, tels que des lecteurs de CD-ROM ou de DVD ne requièrent pas de plateau. Ces périphériques s'installent sur les rails se trouvant dans le châssis. Reportez-vous au tableau de la page 40 pour plus d'informations sur le type de rails adapté à votre périphérique.

5 Alignez les rails de guidage situés des deux côtés de l'unité sur les guides du compartiment interne, puis faites glisser le lecteur vers l'intérieur jusqu'à ce qu'un clic soit émis, indiquant qu'il est bien mis en place.

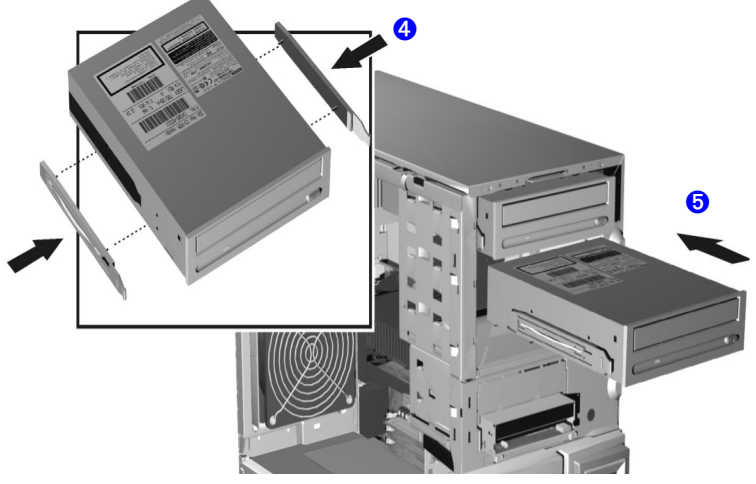

- 6 Branchez le câble d'alimentation et le câble de données sur l'unité installée. Les connecteurs ne peuvent être branchés que dans un sens, en raison de leur forme. Si vous ne savez pas exactement quel connecteur utiliser, consultez la section "Installation d'unités de stockage de masse", à la page 36.
- 7 Pour accéder à l'unité, retirez le cache plastique du capot en débloquant un côté et en le faisant pivoter. Mettez ce cache de côté.

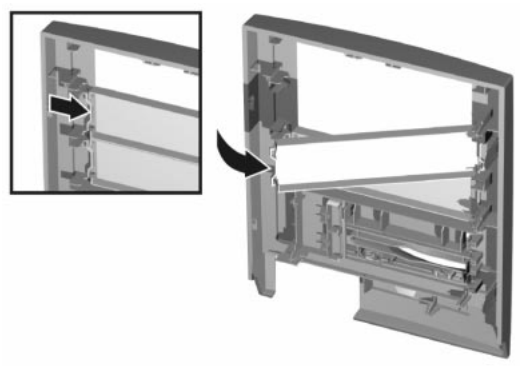

- 8 Replacez le cadre de face avant supérieur et le capot de la station de travail (voir à la page 27). Rebranchez tous les câbles d'alimentation et toute liaison à un réseau de télécommunications.
- 9 Pour terminer l'installation, reportez-vous à la page 48.

Retrait de l'ancien lecteur

# Remplacement du lecteur de CD-ROM (ou de DVD)

- Mettez l'écran et la station hors tension. Déconnectez tous les cordons d'alimentation et toute liaison à un réseau local ou de télécommunications.
- 2 Retirez le capot et le cadre de face avant supérieur de la station (voir les instructions à la page 25).
- $3 \quad {\rm Débranchez} \ {\rm les} \ {\rm câbles} \ {\rm d'alimentation} \ {\rm et} \ {\rm de} \ {\rm données} \ {\rm de} \ {\rm l'ancien} \ {\rm lecteur}.$
- 4 Libérez le lecteur en enfonçant les deux loquets situés à l'avant, puis tirez-le vers vous en le saisissant par l'arrière pour l'extraire du compartiment.
- 5 Retirez les deux rails longs de couleur verte en les détachant du lecteur avec précaution. Ces rails de guidage seront réutilisés pour installer le nouveau lecteur.

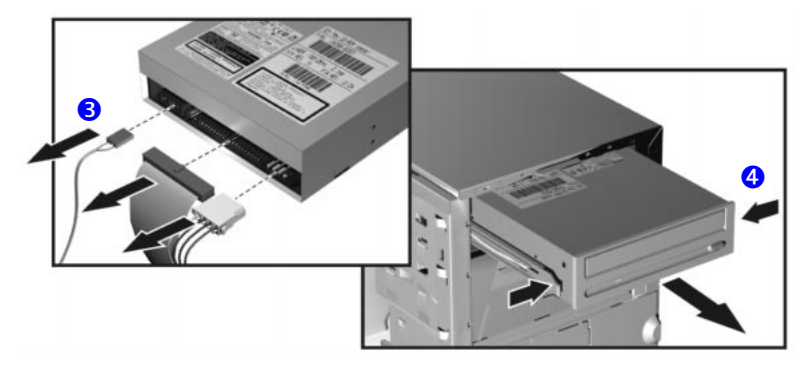

Installation du nouveau lecteur

- 1 Fixez les rails de guidage à l'aide des deux orifices situés au bas du lecteur. Chaque rail peut être placé indifféremment à droite ou à gauche.
- 2 Alignez les rails de guidage situés des deux côtés de l'unité sur les guides du compartiment interne, puis faites glisser le lecteur vers l'intérieur jusqu'à ce qu'un clic soit émis, indiquant qu'il est bien mis en place.
- 3 Branchez le câble d'alimentation et le câble de données sur le nouveau lecteur. Les connecteurs ne peuvent être branchés que dans un sens, en raison de leur forme. Si vous ne savez pas exactement quel connecteur utiliser, consultez la section "Installation d'unités de stockage de masse", à la page 36.
- 4 Remettez le cadre de face avant supérieur et le capot de la station en place (voir à la page 27). Rebranchez tous les câbles d'alimentation et toute liaison à un réseau de télécommunications.
- 5 Pour terminer l'installation, reportez-vous à la page 48.

*Retrait du lecteur de disquette* 

# Remplacement du lecteur de disquette

- 1 Mettez l'écran et la station hors tension. Déconnectez tous les cordons d'alimentation et toute liaison à un réseau local ou de télécommunications.
- 2 Retirez le capot et le cadre de face avant supérieur de la station (voir les instructions à la page 26).
- 3 Déconnectez les câbles d'alimentation et de données de l'ancien lecteur.
- 4 Libérez le lecteur en enfonçant les deux loquets situés à l'avant, puis tirez-le vers vous en le saisissant par l'arrière pour l'extraire du compartiment.
- 5 Retirez les deux rails courts de couleur verte en les détachant délicatement du lecteur. Ces rails de guidage seront réutilisés pour installer le nouveau lecteur.

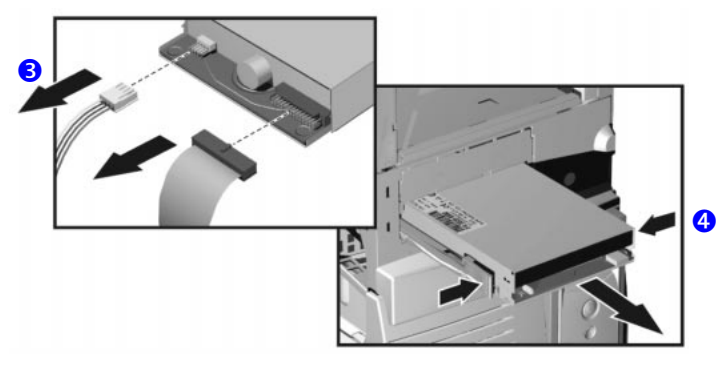

Installation du lecteur de disquette

- 1 Placez les rails de guidage courts de couleur verte sur le nouveau lecteur. Placez le rail portant la mention "L" (gauche) du côté gauche du lecteur (les connecteurs du lecteur étant dirigés vers le bas et face à vous) et celui portant l'indication "R" (droite) du côté droit.
- 2 Alignez les rails de guidage situés des deux côtés de l'unité sur les guides du compartiment interne, puis faites glisser le lecteur vers l'intérieur jusqu'à ce qu'un déclic soit émis, indiquant qu'il est bien inséré.
- 3 Connectez les câbles d'alimentation et de données du nouveau lecteur et de tout lecteur installé. *Les connecteurs ne peuvent être branchés que dans un sens, en raison de leur forme.*
- 4 Replacez le cadre de face avant supérieur et le capot de la station de travail (voir à la page 27). Rebranchez tous les câbles d'alimentation et toute liaison à un réseau de télécommunications.
- 5 Pour terminer l'installation, reportez-vous à la page 48.

Lorsqu'une unité Mettez la station de travail sous tension. 1 IDE est installée 2 Pour vérifier la configuration de votre unité de disque dur, appuvez sur (F2) pour entrer dans le Setup, lorsque le logo HP apparaît. Une fois dans le Setup, sélectionnez le menu Advanced, puis le sous-menu IDE Devices. Dans l'option Primary Master, vérifiez que les détails de l'unité ont été détectés correctement par le programme Setup. Appuyez sur **F3** pour enregistrer et quitter le programme *Setup*. 3 4 Pour des informations sur le partitionnement et le formatage d'une unité, consultez la documentation de votre système d'exploitation. Si une unité IDE a été retirée, mettez la station sous tension. Le BIOS 5 détecte qu'une unité est manquante. Appuyez sur F4 pour confirmer le retrait de l'unité. La configuration du système est automatiquement mise à jour. Lorsqu'un disque Mettez la station de travail sous tension. 1 dur SCSI est installé 2 Pour entrer dans l'utilitaire de configuration SCSI, appuyez sur F6 lorsque un message de la routine de démarrage du PC vous y invite. 3 Vérifiez ou modifiez la configuration de votre nouveau disque dur SCSI. Pour plus d'informations sur la configuration d'un disque dur SCSI, consultez le document SCSI Administrator's Guide disponible sur le site Web de HP à l'adresse : http://www.hp.com/go/kayaksupport. 4 Une fois la configuration terminée, quittez l'utilitaire de configuration SCSI et réamorcez le PC pour sauvegarder vos modifications. Lorsqu'un lecteur 1 Mettez la station sous tension et appuyez sur F2 lorsque le logo HP de CD-ROM. de apparaît. CD-RW ou de DVD 2 Dans le programme *Setup*, sélectionnez le menu **Advanced**, puis le est installé sous-menu **IDE Devices**. Vérifiez que le lecteur de CD-ROM a été détecté sur le canal IDE. 3 Appuyez sur (F3) pour enregistrer les réglages et quitter le programme. Lorsqu'un lecteur Mettez la station sous tension et appuyez sur F2 lorsque le logo HP 1 *de disquette est* apparaît. installé Dans le programme *Setup*, sélectionnez le menu **Advanced**, puis le 2sous-menu Floppy Disk Drives. Vérifiez que le lecteur a été détecté. 3 Appuyez sur F3 pour enregistrer vos réglages et quitter le programme.

Fin de l'installation d'une unité de stockage de masse

# Remplacement de l'unité d'alimentation

#### **AVERTISSEMENT** Hewlett-Packard ne prend pas en charge les mises à niveau des unités d'alimentation. Ces informations sont fournies pour vous aider à remplacer une unité d'alimentation défectueuse. Pour votre sécurité, remplacez-la uniquement par une unité d'alimentation fournie par un centre d'assistance HP.

Retrait de l'unité 1 d'alimentation

- Mettez le moniteur et la station hors tension. Déconnectez tous les cordons d'alimentation et toute liaison à un réseau local ou de télécommunications.
- 2 Retirez le capot de la station (voir les instructions à la page 25).
- 3 Débranchez tous les connecteurs d'alimentation internes.
- 4 Couchez la station sur le côté, la carte système orientée vers le haut.
- Retirez les deux vis situées à l'arrière du châssis fixant l'unité 5 d'alimentation.
- 6 Retirez la vis située à l'intérieur de la station, en haut de l'unité d'alimentation.
- 7 Sortez l'unité d'alimentation des rails de guidage en la poussant vers l'avant. Inclinez légèrement l'unité vers la carte système, puis extrayez-la du châssis.

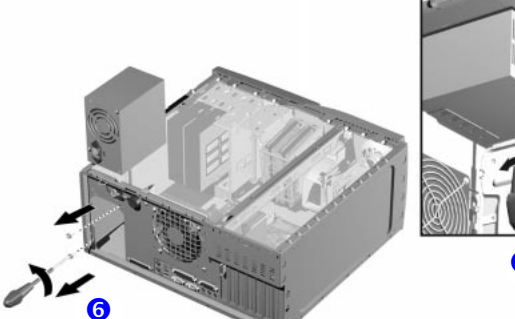

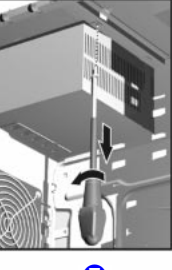

Installation de l'unité. d'alimentation

- 1 Insérez la nouvelle unité d'alimentation.
- 2 Fixez-la à l'aide des vis précédemment retirées.
- 3 Rebranchez *tous* les connecteurs d'alimentation internes.
- Redressez la station et remettez-la en position verticale. 4
- Remettez le capot de la station en place (voir à la page 27). Rebranchez 5tous les câbles d'alimentation et toute liaison à un réseau de télécommunications.

## Remplacement de la carte système

### Retrait de la carte système

- 1 Mettez l'écran et la station hors tension. Débranchez tous les cordons d'alimentation et toute liaison à un réseau local ou de télécommunications.
- 2 Retirez le capot de la station (voir les instructions à la page 25).
- 3 Pour faciliter l'installation, couchez la station sur le côté, la carte système orientée vers le haut.
- 4 Retirez la barre de fixation du châssis.
- 5 Débranchez tous les câbles connectés à la carte système.
- 6 Retirez la mémoire principale (la carte d'extension de mémoire sur certains modèles), le processeur et toutes les cartes d'extension de l'ancienne carte système (décrit dans ce chapitre).
- 7 Retirez les quatre vis situées à proximité des supports processeur.
- 8 Retirez la vis externe située sur la panneau arrière, à proximité du logement AGP PRO.
- 9 Retirez la carte système, en veillant à ne pas endommager les connecteurs à l'arrière de la station.
- 10 Ouvrez la barrette de fixation située sous la carte système. Celle-ci doit être réinstallée sur la nouvelle carte système.

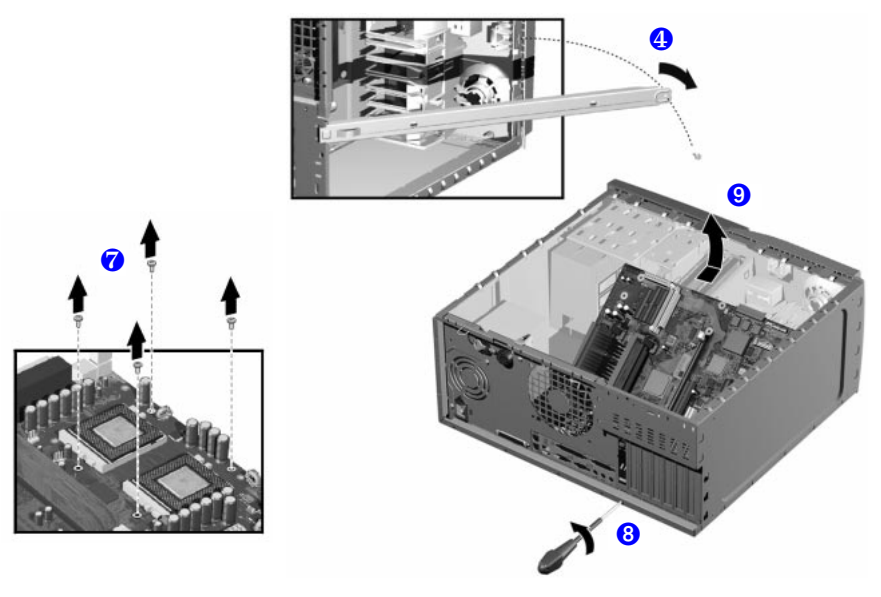

### Installation de la nouvelle carte système

- 1 Mettez en place la barrette de fixation sur la nouvelle carte système.
- 2 Alignez les connecteurs arrière avec les ouvertures correspondantes, puis posez la carte système sur les chevilles. Vérifiez que les crochets sont correctement positionnés. Vérifiez à nouveau la position des connecteurs arrière.
- 3 Resserrez la vis située sur le panneau arrière à proximité du logement AGP PRO, afin que la carte système soit correctement mise en place.
- 4 Fixez la carte système sur le châssis à l'aide des quatre vis situées aux emplacements prévus, à proximité des supports processeur.

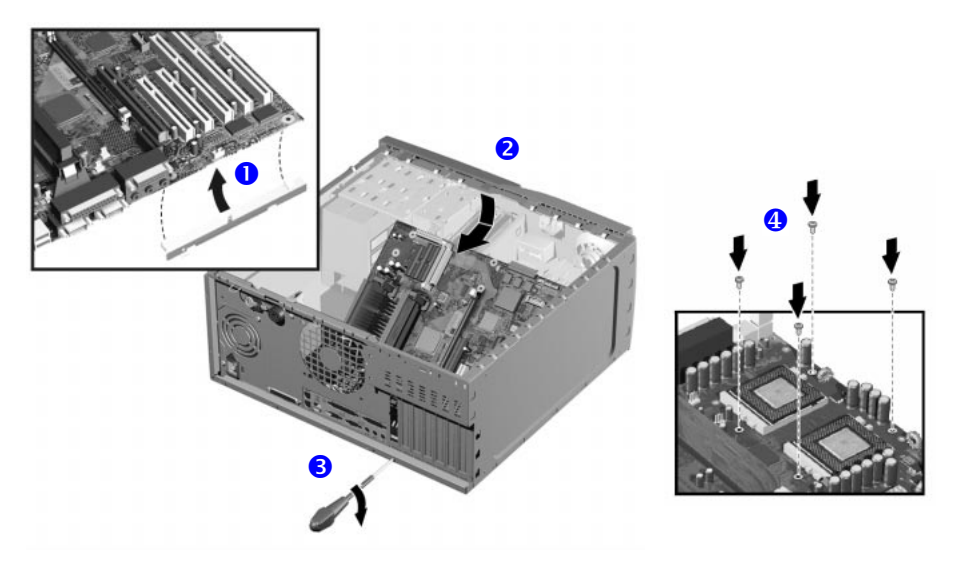

- 5 Rebranchez tous les câbles précédemment débranchés de la carte. Pour connaître l'emplacement des connecteurs sur la carte système, reportez-vous à l'étiquette collée à l'intérieur du capot.
- 6 Remettez en place la mémoire principale, le processeur et toutes les cartes d'extension sur la nouvelle carte système (décrit dans ce chapitre).
- 7 Remontez la barrette de fixation et mettez-la en place à l'aide de la vis de fixation.
- 8 Remettez la station en position verticale.

|          | 9 Remettez le capot de la station en place (voir à la page 27). Rebranchez<br>tous les câbles d'alimentation et toute liaison à un réseau de<br>télécommunications.   |
|----------|----------------------------------------------------------------------------------------------------|
|          | 10 Une fois la carte système installée, mettez à jour le BIOS.                                                                                                    |
| REMARQUE | La version du BIOS la plus récente pour votre PC et les instructions de<br>mise à jour du BIOS sont disponibles à l'adresse suivante :<br>www.hp.com/go/kayaksupport. |

# Remplacement du ventilateur du châssis

### Retrait du ventilateur

- 1 Mettez le moniteur et la station hors tension. Déconnectez tous les cordons d'alimentation et toute liaison à un réseau local ou de télécommunications.
- 2 Retirez le capot de la station (voir les instructions à la page 25).
- 3 En tenant le ventilateur d'une main, utilisez un tournevis pour pousser doucement les clips de fixation dans la direction indiquée par les flèches sur le châssis, puis extrayez le ventilateur du châssis.

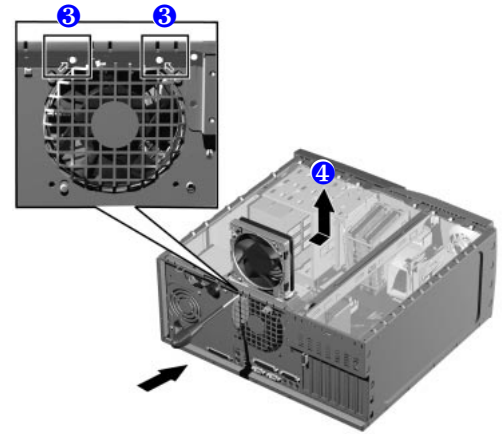

4 Débranchez le connecteur du ventilateur du connecteur MAIN\_FAN sur la carte système.

### Remplacement du ventilateur

1 Branchez le connecteur du ventilateur au connecteur MAIN\_FAN de la carte système.

REMARQUE

Assurez-vous qu'aucun des câbles ne gêne le ventilateur et que ceux-ci ne peuvent pas entrer en contact avec le ventilateur en fonctionnement normal, ou après un déplacement de la station de travail.

- 2 Le ventilateur peut être installé d'une seule façon. La distance entre les deux clips de fixation est plus petite en haut qu'en bas. Alignez les clips du ventilateur aux ouvertures correspondantes.
- 3 Poussez doucement le ventilateur jusqu'à ce qu'il s'enclenche (clic émis).
- 4 Remettez le capot de la station en place (voir page 27). Rebranchez tous les câbles d'alimentation et toute liaison à un réseau de télécommunications.

Retrait de l'ensemble ventilateur/ haut-parleur

# Retrait de l'ensemble ventilateur/haut-parleur

- 1 Mettez le moniteur et la station hors tension. Déconnectez tous les cordons d'alimentation et toute liaison à un réseau local ou de télécommunications.
- 2 Retirez le capot et le cadre de face avant supérieur et inférieur de la station. Voir les instructions, à la page 26.
- 3 Débranchez les câbles des connecteurs de la carte système.
- 4 Pour faciliter l'installation, couchez la station sur le côté, la carte système orientée vers le haut.
- 5 Retirez la barrette de fixation du châssis.
- 6 Retirez la vis située à l'avant du châssis.
- 7 Débloquez les trois clips situés à l'avant du châssis.
- 8 Faites glisser l'ensemble ventilateur/haut-parleur vers l'arrière jusqu'à ce qu'il soit dégagé du châssis, puis extrayez-le de la station.

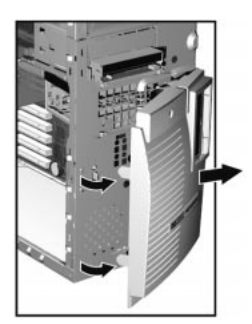

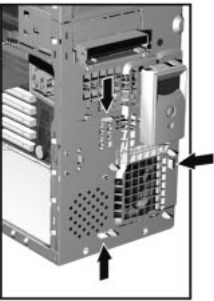

*Remise en place de l'ensemble ventilateur/ haut-parleur* 

- 1 Placez l'ensemble ventilateur/ haut-parleur derrière le compartiment interne (le haut-parleur doit se situer à proximité du bord inférieur du châssis et être dirigé vers l'avant de la station). Vérifiez qu'aucun câble ne gêne l'ensemble ventilateur/haut-parleur puis déplacez délicatement celui-ci vers l'avant du châssis.
- 2 Alignez les clips et les repères sur leur support respectif et faites glisser l'ensemble vers l'avant jusqu'à ce qu'il soit bien en place.

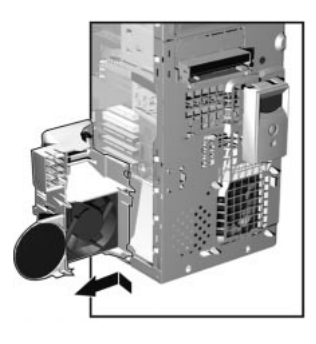

- 3 Raccordez les câbles du ventilateur et du haut-parleur à leur connecteur respectif sur la carte système.
- 4 Remettez la vis en place à l'avant du châssis.
- 5 Remettez la barrette de fixation en place et fixez-la à l'aide de la vis.
- 6 Remettez la station en position verticale.
- 7 Remettez en place capot et les cadres de face avant inférieur et supérieur de la station (voir à la page 27). Rebranchez tous les câbles d'alimentation et toute liaison à un réseau de télécommunications.

# Micro-interrupteurs de la carte système

La carte système comprend dix micro-interrupteurs pour la configuration, numérotés de 1 à 10. Un certain nombre est réservé et ne doit pas être modifié, au risque de provoquer une défaillance du système.

| Commutateur | Position par défaut | Pour configurer :                                                                                                    |
|-------------|---------------------|----------------------------------------------------------------------------------------------------|
| 1-5         | OFF                 | Réservé. Ne modifiez pas les réglages par défaut                                                                                                    |
| 6           | ON                  | Permet l'activation du clavier.<br>OFF désactive cette option.                                                                                             |
| 7           | OFF                 | Active les modes normaux.<br>ON active le mode de récupération du BIOS au<br>prochain amorçage.                                                            |
| 8           | OFF                 | Préserve la mémoire CMOS.<br>ON efface la mémoire CMOS au prochain amorçage.                                                                               |
| 9           | OFF                 | Active les mots de passe User (Utilisateur) et System<br>Administrator (Administrateur système).<br>ON supprime les mots de passe au prochain<br>amorçage. |
| 10          | ON                  | Sélectionne le type de châssis.<br>ON = minitour                                                                                                    |

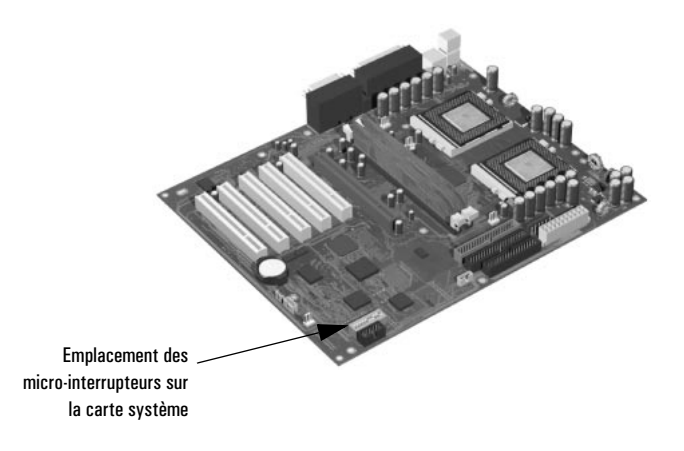

# Remplacement de la pile

### **AVERTISSEMENT**

Il existe un danger d'explosion si la pile n'est pas installée correctement.
Pour votre sécurité, ne tentez jamais de recharger, de désassembler ni de brûler une pile usagée. Remplacez la pile avec une pile du même type ou de type équivalent uniquement, tel que recommandé par le constructeur.
La pile est une pile au lithium ne contenant pas de métaux lourds.
Toutefois, afin de protéger l'environnement, ne jetez pas les piles dans les ordures ménagères. Retournez-les au magasin dans lequel vous les avez achetées, au distributeur à qui vous avez acheté l'ordinateur ou à HP, pour qu'elles soient recyclées ou stockées sans nuire à l'environnement.

Si votre PC perd fréquemment ses paramètres de configuration, pensez à changer la pile. Remplacez-la par une petite pile plate au manganèse/lithium de type CR2032, disponible dans la plupart des magasins spécialisés.

Pour changer la pile :

- 1 Débranchez le cordon d'alimentation de la station de travail et toute liaison à un réseau de télécommunications.
- 2 Retirez le capot de la station de travail (voir à la page 25).
- 3 Retirez l'ancienne pile en la dégageant du clip de fixation.

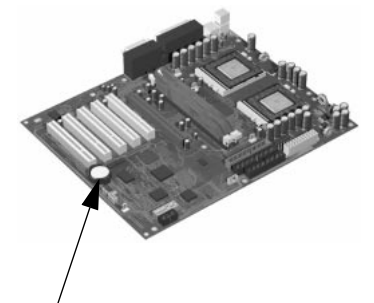

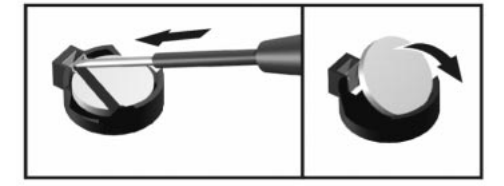

Emplacement de la pile

- 4 Placez la nouvelle pile sur le support et vérifiez qu'elle est correctement insérée. Assurez-vous également qu'elle est bien maintenue par le clip de fixation.
- 5 Remettez le capot en place (voir à la page 27). Rebranchez tous les câbles et cordons d'alimentation.
- 6 Lancez le programme *Setup* pour reconfigurer votre PC.

2 Installation et remplacement de matériels dans votre station de travail Remplacement de la pile

# Dépannage de la station de travail personnelle HP

Ce chapitre peut vous aider à résoudre les problèmes que vous êtes susceptible de rencontrer lors de l'utilisation de votre station de travail.

- Résolution de problèmes PC et matériels courants.
- Utilisation de HP MaxiLife pour diagnostiquer les problèmes.
- Utilisation du programme de diagnostic matériel HP e-DiagTools.
- Utilisation du CD-ROM de création d'image et de récupération HP.
- Forum Aux Questions.
- Obtention d'une aide supplémentaire.
- Action à effectuer avant de contacter l'assistance HP.

Pour de plus amples informations, consultez le *Guide de dépannage*, disponible sur le site Web de HP à l'adresse suivante : http://www.hp.com/go/kayaksupport, puis sélectionnez HP Kayak XM600 dans le menu déroulant.

# Si le PC ne démarre pas correctement

| Le PC ne se met pas sous tension                   |                                                                            |  |
|----------------------------------------------------|----------------------------------------------------------------------------|--|
| Vérifiez que                                       | Mesure à prendre                                                           |  |
| Le cordon d'alimentation est correctement branché. | Connectez le cordon d'alimentation à l'ordinateur et à une prise de terre. |  |

| Un message d'erreur d'autotest à la mise sous tension apparaît<br>Le PC ne démarre pas et émet un bruit ou des bips |                                                                                                    |  |
|----------------------------------------------------------------------------------------------------|----------------------------------------------------------------------------------------------------|--|
| Vérifiez que                                                                                                    | Mesure à prendre                                                                                         |  |
| La partie de votre configuration pour laquelle l'autotest a<br>détecté une erreur est correcte.                     | Reportez-vous à la section "Utilisation de HP MaxiLife pour le diagnostic de<br>problèmes" à la page 62. |  |
|                                                                                                    | Reportez-vous au <i>Guide de dépannage</i> disponible sur le site Web de HP : www.hp.com/go/kayaksupport |  |

# Si le PC a un problème matériel

| Le moniteur ne fonctionne pas                                                      |                                                                                                    |  |  |
|------------------------------------------------------------------------------------|----------------------------------------------------------------------------------------------------|--|--|
| Le voyant de mise sous tension de l'ordinateur est allumé mais l'écran reste noir. |                                                                                                    |  |  |
| Vérifiez que                                                                       | Mesure à prendre                                                                                                    |  |  |
| Le panneau d'état LCD affiche un message d'erreur.                                 | Reportez-vous à la section "Utilisation de HP MaxiLife pour le diagnostic de<br>problèmes" à la page 62.                                                                                                    |  |  |
| Le moniteur est sur ON (voyant allumé).                                            | Reportez-vous au manuel du moniteur pour les couleurs du voyant (vert,<br>orange ou clignotant).                                                                                                    |  |  |
| Le cordon d'alimentation de l'écran est correctement<br>branché.                   | Branchez le cordon d'alimentation et assurez-vous qu'il est correctement<br>connecté à une prise de terre et au moniteur.                                                                                                    |  |  |
| Les réglages de la luminosité et du contraste sont<br>corrects.                    | Vérifiez le réglage à l'aide des commandes OSD (affichage écran) ou à l'aide<br>des commandes situées à l'avant du moniteur.                                                                                                    |  |  |
| Une image apparaît à l'amorçage mais l'écran reste noir.                           |                                                                                                    |  |  |
| Vérifiez que                                                                       | Mesure à prendre                                                                                                    |  |  |
| Les réglages écran de votre ordinateur sont compatibles<br>avec votre moniteur.    | <ul> <li>Windows NT : accédez au mode VGA à l'invite lors du démarrage, puis<br/>réglez la résolution.</li> </ul>                                                                                                    |  |  |
|                                                                                    | <ul> <li>Windows 95/98 : redémarrez le PC. Lorsque l'écran HP s'affiche, appuyez<br/>sur la touche F8, puis démarrez l'ordinateur en mode sans échec. Cliquez<br/>deux fois sur l'icône Affichage du Panneau de configuration, puis<br/>cliquez sur le bouton Paramètres. Utilisez le bouton à glissière pour<br/>modifier la résolution.</li> </ul> |  |  |

| Le clavier ne fonctionne pas                           |                                                                                        |  |  |
|--------------------------------------------------------|----------------------------------------------------------------------------------------|--|--|
| Vérifiez que                                           | Mesure à prendre                                                                       |  |  |
| Le câble du clavier est correctement connecté.         | Branchez le câble dans le connecteur approprié à l'arrière du PC.                      |  |  |
| Le clavier est propre et aucune touche n'est enfoncée. | Vérifiez que toutes les touches sont à la même hauteur et qu'aucune<br>n'est enfoncée. |  |  |
| Le clavier lui-même n'est pas défectueux.              | Remplacez le clavier par un autre en bon état ou essayez-le sur un autre PC.           |  |  |
| Le PC démarre mais un problème persiste                | Lancez e-DiagTools. Voir à la page 67.                                                 |  |  |

| La souris ne fonctionne pas                                                                                                    |                                                                                            |  |  |
|----------------------------------------------------------------------------------------------------|--------------------------------------------------------------------------------------------|--|--|
| Vérifiez que                                                                                                    | Mesure à prendre                                                                           |  |  |
| Le câble de la souris est correctement connecté.                                                                                   | 1 Mettez l'ordinateur hors tension.                                                        |  |  |
|                                                                                                    | <ol> <li>Branchez le cordon dans le connecteur approprié à<br/>l'arrière du PC.</li> </ol> |  |  |
| Vous utilisez le pilote approprié. Si vous utilisez la nouvelle souris HP,                                                         | Téléchargez les pilotes les plus récents sur le site Web                                   |  |  |
| assurez-vous que le pilote approprié est installé. Celui-ci est fourni avec la<br>nouvelle souris HP (avec molette de défilement). | de HP:www.hp.com/go/kayaksupport                                                           |  |  |
| La souris est propre.                                                                                                    | Nettoyez la boule de la souris.                                                            |  |  |
| La souris elle-même n'est pas défectueuse.                                                                                         | Remplacez la souris par une souris en bon état ou                                          |  |  |
|                                                                                                    | essayez-la sur un autre PC.                                                                |  |  |
| Le PC démarre mais un problème persiste                                                                                            | Lancez e-DiagTools. Voir à la page 67.                                                     |  |  |

| L'autotest à la mise sous tension affiche une erreur |                                                                                                    |
|------------------------------------------------------|----------------------------------------------------------------------------------------------------|
| Mes                                                  | ure à prendre                                                                                            |
| •                                                    | Reportez-vous à la section "Utilisation de HP MaxiLife pour le diagnostic de<br>problèmes" à la page 62. |
| •                                                    | Appuyez sur F2 pour accéder au programme Setup <sup>1</sup> .                                            |

 Pour plus d'informations sur le programme Setup, consultez le Guide de dépannage, disponible sur le site Web de HP à l'adresse : www.hp.com/go/kayaksupport.

# Utilisation de HP MaxiLife pour le diagnostic de problèmes

L'écran à cristaux liquides HP peut vous aider à diagnostiquer les problèmes de fonctionnement de la station de travail, notamment lorsque vous ne pouvez plus accéder au système ou lorsque l'écran fonctionne mal.

### Vérifications avant l'amorçage

Lorsque vous appuyez sur le bouton de mise sous/hors tension de la station de travail, HP MaxiLife procède à une vérification du système avant le lancement de la séquence de démarrage. L'ordre d'exécution des tests de diagnostic précédant l'amorçage dépend de l'importance accordée aux fonctions du système sur lesquelles portent ces tests. A la première erreur détectée, MaxiLife affiche un message sur le panneau d'état et l'un des écrans suivants apparaît.

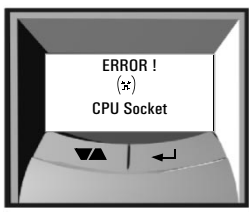

Vérifiez que le processeur est inséré dans le logement CPU.

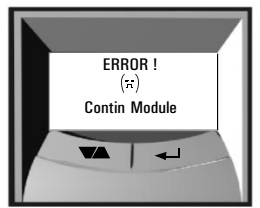

Vérifiez que les modules de continuité RDRAM sont installés.

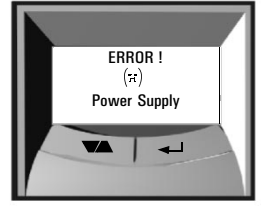

Vérifiez l'unité d'alimentation et le câble d'alimentation.

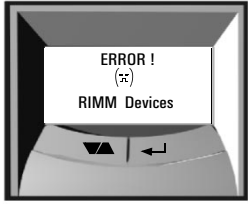

Il y a plus de 32 unités par RDRAM.

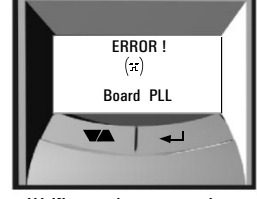

Vérifiez que la carte système est bien connectée.

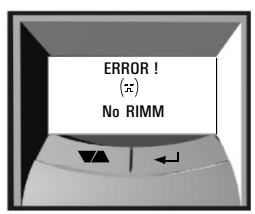

Pas de module KDKAM installé.

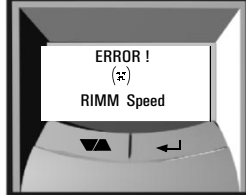

Les modules RDRAM installés ont des vitesses de traitement incompatibles.

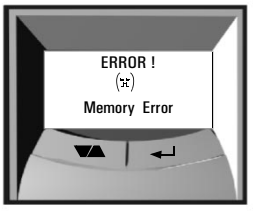

Vérifiez que les modules de mémoire sont bien installés.

Phase POST

Lorsque ces tests sont terminés, la séquence d'autotest à la mise sous tension (POST) commence. Au cours de cette phase, l'un des écrans ci-dessous s'affiche :

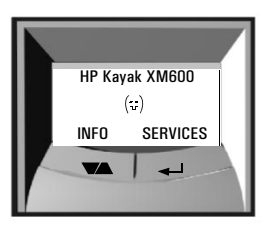

Aucune erreur n'est survenue.

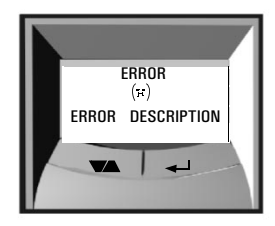

Erreur POST détectée. Voir le *Guide de dépannage* pour plus d'informations sur la descritpion de l'erreur.

### Autres fonctions

HP MaxiLife offre les fonctions suivantes :

- Affichage des informations système que vous devrez fournir pour obtenir une assistance (*System info*).
- Affichage des étapes de l'auto-test (POST) lors de la phase de mise sous tension (*Boot steps*).
- Exécution des tests de diagnostic sur les différents composants matériels de la station de travail et affichage des résultats (*Diags*).

### *Confügurer votre LCD HP*

- 1 Vérifiez que le cordon d'alimentation de la station de travail est branché à une prise reliée à la terre. Mettez la station de travail sous tension.
- 2 Appuyez sur le bouton de commande LCD Service pour accéder aux menus suivants.

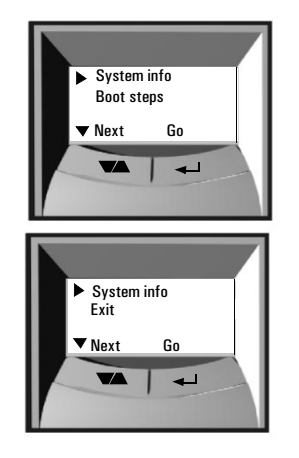

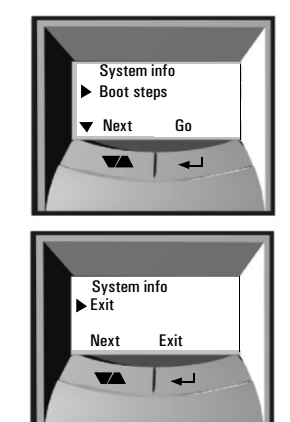

3 Utilisez pour faire défiler les éléments de menu disponibles vers le bas et pour sélectionner l'élément souhaité.

System Info.

Les informations système s'affichent les unes après les autres (écrans séparés) sur l'écran à cristaux liquides. Les informations disponibles sont les suivantes :

- Nom de produit
- Version du BIOS
- Numéro de série

- Type et vitesse du processeur
   Nombre et capacité des modules de
- mémoire installés

Pour accéder aux différentes informations, faites défiler les écrans à l'aide du bouton  $\checkmark$  .

Boot StepsSi vous sélectionnez l'option Boot Steps, vous aurez la possibilité, le cas<br/>échéant, de suivre toutes les étapes de l'autotest (POST) lorsque vous<br/>mettrez de nouveau la station de travail sous tension. Les étapes POST se<br/>présentent sous la forme de codes POST (par exemple, post code =<br/>étape xx) et s'affichent comme le montre l'illustration ci-dessous :

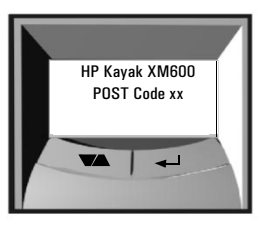

Les étapes du Post sont affichées sur l'écran LCD au prochain démarrage de la station de de travail personnelle.

Diags

Une fois la station de travail sous tension, vous pouvez effectuer les tests de diagnostic en sélectionnant *Diags* dans le menu principal.

Les éléments testés sont les suivants :

- Support processeur
- Alimentation
- Carte PLL
- Module RAM

Pour afficher le résultat des tests pour chaque composant système, appuyez sur le bouton de commande  $\checkmark$ .

CPU Socket (:;) V Next

Si aucune erreur n'est détectée, l'écran suivant s'affiche.

Aucune erreur détectée sur le support du processeur.

Si une erreur est détectée, un message s'affiche, indiquant la nature du problème. Pour afficher le résultat des tests effectués sur les composants suivants, appuyez sur le bouton de commande  $\checkmark$ .

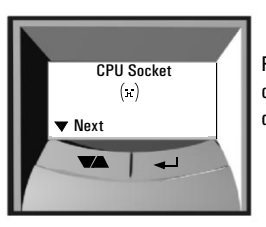

Par exemple, si le processeur n'est pas correctement inséré, un écran d'erreur de ce type apparaît.

Lorsque les tests de diagnostic sont terminés, l'un des écrans suivants s'affiche.

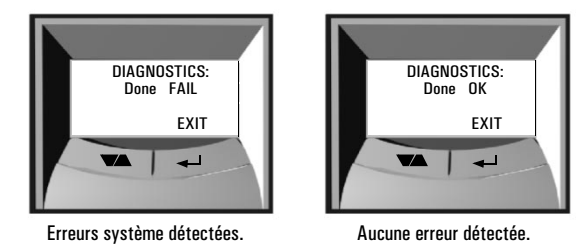

Appuyez sur le bouton  $\leftarrow$  pour quitter la session de tests.

# Diagnostics avant l'amorçage

Lors du démarrage de votre PC, le BIOS effectue un autotest à la mise sous tension (POST) pour vérifier les éventuels problèmes de la configuration matérielle. Si un problème est détecté, un message d'erreur s'affiche.

Si le PC ne peut afficher le message d'erreur (par exemple, lorsque le contrôleur graphique est défaillant), un bourdonnement est émis, immédiatement suivi d'une série de bips.

Si vous entendez une série de bips, comptez-les. Ceci vous permettra d'identifier la cause du problème.

| Nombre<br>de bips | Signification                                                |
|-------------------|--------------------------------------------------------------|
| 0                 | Système OK                                                   |
| 1                 | Processeur manquant, mal connecté, ou levier ZIF non refermé |
| 2                 | Alimentation en mode protégé                                 |
| 3                 | Absence de mémoire, modules défectueux ou incompatibles      |
| 4                 | Problème avec la carte graphique                             |
| 5                 | Problème d'initialisation PnP/PCI                            |
| 6                 | BIOS corrompu. Activez la procédure de récupération          |
| 7                 | Carte système défectueuse                                    |

Les erreurs causées par la mémoire (code 3), la carte vidéo (code 4) et l'initialisation PnP/PCI (code 5) sont uniquement détectées par e-Buzzer après un délai de 15 secondes.

### Si vous n'avez pu compter le nombre de bips

Si vous n'avez pas pu compter le nombre de bips émis, mettez le PC hors tension en maintenant le bouton de mise sous/hors tension enfoncé pendant plus de cinq secondes, puis réécoutez la série de bips.

# Utilitaire de diagnostic matériel HP e-DiagTools

HP e-DiagTools est un utilitaire précis et fiable qui vous permet de diagnostiquer tout problème matériel éventuel. Cet utilitaire permet de :

- vérifier la configuration matérielle de votre système, ainsi que son fonctionnement.
- tester tous les composants matériels.
- diagnostiquer les problèmes liés au matériel.
- obtenir une configuration matérielle complète.
- fournir des informations au personnel d'assistance HP afin qu'il résolve tous les problèmes rapidement et efficacement.

Pour plus d'informations sur cet utilitaire, reportez-vous au *Guide d'utilisation e-DiagTools*, disponible sur le site Web de HP au format PDF (Adobe Acrobat).

### Où trouver HP e-DiagTools?

HP e-DiagTools se trouve sur les supports suivants :

- sur votre disque dur, dans la partition pour utilitaires,
- sur le *CD-ROM de création d'image et de récupération* fourni avec le PC,
- sur le *CD-ROM HP DiagTools* à commander sur le site Web de HP : http://www.hp.com/desktops/diagtools

### Avant d'utiliser HP e-DiagTools

Définissez comment vous allez lancer l'utilitaire de diagnostic : à partir de la partition pour utilitaires sur le disque dur ou à partir de l'une des options du CD-ROM. Ces deux possibilités offrent les mêmes fonctions en matière de tests mais l'ensemble des fonctionnalités de e-DiagTools est uniquement disponible lorsque vous lancez e-DiagTools à partir du disque dur. Si vous lancez l'utilitaire de diagnostic à partir du CD-ROM, le lecteur de CD-ROM doit être configuré pour s'amorcer avant le disque dur.

### Démarrage de HP e-DiagTools

A partir du disque dur :

- 1 Le cas échéant, fermez toutes les applications en cours.
- 2 Redémarrez l'ordinateur à l'aide de l'option Redémarrer.
- 3 Lorsque le logo Kayak s'affiche au démarrage, le message suivant apparaît pendant quelques secondes : "Press <F10> to start hardware diagnostics or any other key to proceed". Appuyez sur la touche ED pour lancer HP e-DiagTools.

4 Au démarrage de e-DiagTools, un écran d'accueil apparaît. Suivez les instructions à l'écran pour effectuer les tests de diagnostic.

A partir du *CD-ROM de création d'image et de récupération* ou du *CD-ROM HP DiagTools* :

- 1 Insérez le CD-ROM dans le lecteur et redémarrez l'ordinateur.
- 2 Appuyez sur la touche FB pour que l'amorçage s'effectue à partir du lecteur de CD-ROM.
- 3 Le PC s'amorce à partir du lecteur de CD-ROM. Si vous utilisez le CD-ROM de création d'image et de récupération, un menu s'affiche. Sélectionnez l'option appropriée pour lancer e-DiagTools.
- 4 Au démarrage de e-DiagTools, un écran d'accueil apparaît. Suivez les instructions à l'écran pour effectuer les tests de diagnostic.

Cet utilitaire analyse automatiquement la totalité de la configuration matérielle de votre système avant d'effectuer les tests.

### Génération d'un Support Ticket

Pour générer un enregistrement complet de la configuration de votre système et des résultats des tests, vous devez créer un Support Ticket. Il s'agit d'un fichier texte contenant des informations essentielles et utiles à votre technicien de support local ou HP.

Si vous utilisez HP e-DiagTools à partir du disque dur et que votre PC est connecté à un réseau utilisant le protocole TCP/IP (Internet), vous avez la possibilité d'envoyer le Support Ticket par e-mail directement à partir de e-DiagTools.

Si vous utilisez HP e-DiagTools à partir d'un CD-ROM, vous pouvez créer le Support Ticket sur le disque dur ou sur disquette.

Vous pouvez également consulter le fichier Support Ticket à l'aide du programme "Support Ticket Viewer".

Le fichier Support Ticket peut être envoyé par e-mail ou par télécopie.

# CD-ROM de création d'image et de récupération

Le *CD-ROM Utilitaire d'image PC — Création d'image et récupération* vous permet de restaurer la configuration d'origine de votre ordinateur, de modifier ou de reconfigurer le système d'exploitation et de réinstaller des pilotes ou d'autres composants logiciels fournis à la livraison de l'ordinateur. Les pilotes et logiciels, y compris la documentation et les aides à la navigation, vous aident à récupérer tout ou partie des logiciels préinstallés.

Certaines des fonctions disponibles sur le *CD-ROM de création d'image et de récupération* sont décrites ci-dessous :

- Récupération intégrale : restaure le système d'exploitation, les pilotes, les utilitaires et la partition spéciale du disque dur, tels que fournis par défaut. Notez qu'une récupération intégrale supprime automatiquement tout virus présent sur la partie amorçable du disque. Toutefois, cette fonction reformate votre disque dur. Dans la mesure du possible, il est fortement recommandé de sauvegarder *tous* les fichiers de données et les installations de logiciels.
- Récupération minimale : restaure uniquement le système d'exploitation et le pilote SCSI, afin de permettre l'accès à un disque dur SCSI.
- Récupération partielle : restaure les pilotes individuels disponibles dans la "partie navigable" du CD-ROM.
- Copie des fichiers maîtres du système d'exploitation : à utiliser lorsque Windows vous invite à insérer le support du système d'exploitation lors de l'installation de pilotes supplémentaires.
- HP e-DiagTools : vérifie la configuration du système et son fonctionnement. Voir également à la page 67.

#### REMARQUE

Certaines des opérations effectuées à l'aide du *CD-ROM de création d'image et de récupération* effacent l'ensemble du contenu du disque dur. Il est recommandé de toujours effectuer une copie de sauvegarde de vos données et de vos fichiers personnels avant d'utiliser le CD-ROM.

### Conditions préalables

Avant d'effectuer une récupération ou une mise à niveau vers une version supérieure ou inférieure, il est conseillé de répertorier tous les types de fonctions. Pour modifier les paramètres du programme *Setup*, le mot de passe administrateur est nécessaire. Il est également conseillé de noter toutes les modifications apportées.

Quelles sont les fonctions disponibles ?

### Récupération et mise à niveau vers une version supérieure ou inférieure

- □ Le CD-ROM doit être compatible avec le modèle du PC (verrouillage du CD-ROM avec un modèle de PC spécifique).
- Effectuez une copie de sauvegarde de tous les fichiers de données et, le cas échéant, des applications installées.
- Il est recommandé d'effectuer une mise à niveau vers la version du BIOS la plus récente.
- Paramètres du programme Setup : effacez tous les mots de passe BIOS. Dans le menu Security, réglez toutes les options Hardware Protection sur "Enabled" ou "Unlocked" (le cas échéant). Vérifiez également que l'option Booting from the CD-ROM est activée ; dans le menu Boot, le lecteur de CD-ROM est configuré pour s'amorcer avant le disque dur dans la Boot Device Priority List.
- Assurez-vous que le Certificat d'authenticité de Microsoft est à portée de main (il peut s'agir d'une étiquette située sur le côté du capot de votre PC).

### Exécution de HP e-DiagTools

- Le CD-ROM doit être compatible avec le modèle du PC (verrouillage du CD-ROM avec un modèle de PC spécifique).
- Le lecteur de CD-ROM a été configuré pour s'amorcer avant le disque dur.

### Récupération intégrale

En fonction de la configuration matérielle, la récupération intégrale du système requiert entre 30 minutes et 2 heures.

**REMARQUE** Notez que cette procédure entraîne la suppression du contenu de votre disque dur (partition principale le cas échéant). Assurez-vous que vous possédez une copie de sauvegarde de **tous** les fichiers de données et applications.

- 1 Arrêtez le système d'exploitation et mettez le PC hors tension.
- 2 Retirez tous les composants non standard ajoutés après la réception de votre PC, afin de rétablir le PC dans sa configuration d'origine.
- 3 Insérez le CD-ROM de récupération dans le lecteur et démarrez le PC.
- 4 Appuyez sur la touche 📧 et paramétrez l'ordre d'amorçage pour que le lecteur de CD-ROM s'amorce en premier.

- 5 L'ordinateur s'amorce à partir du CD-ROM et affiche un menu de type DOS. Sélectionnez l'option relative à la restauration du disque dur. Dans certains cas, il est nécessaire de modifier l'option "Partitionnement et formatage". Le cas échéant, vous avez deux possibilités :
  - automatique (recommandé),
  - personnalisé (pour utilisateurs confirmés uniquement).

Sélectionnez le mode automatique, sauf si vous souhaitez effectuer une configuration spécifique.

- 6 Suivez les instructions à l'écran.
- 7 Le disque dur est formaté en premier. Plusieurs réamorçages sont à effectuer. Ceci est normal : n'interrompez pas le processus. Attendez que le message indiquant la fin de l'opération s'affiche.
- 8 Retirez le CD-ROM de récupération du lecteur.
- 9 Le système d'exploitation et les pilotes sont ensuite installés. Pour cette phase, vous devez spécifier les paramètres du système d'exploitation.

### Exécution d'une récupération intégrale

La fonction de récupération intégrale restaure l'image d'origine du disque de l'ordinateur. Toutefois, il est conseillé d'installer les pilotes mis à niveau disponibles sur le site Web de HP : www.hp.com/go/kayaksupport

Il est également nécessaire d'installer les pilotes pour toutes les cartes d'extension ajoutées an modèle d'origine. Tous les fichiers de données et applications sauvegardés avant la récupération intégrale doivent également être restaurés sur le disque dur.

### Récupération minimale

Pour restaurer le système d'exploitation uniquement, suivez les instructions ci-dessus. A l'étape 5, sélectionnez l'option relative à la récupération minimale.

Cette récupération installe le Service Pack d'origine livré avec votre PC. Toutefois, il est possible de le désinstaller ultérieurement.

Si votre station de travail personnelle n'est équipée d'aucun disque SCSI, le message affichant "At least one service failed to start" apparaît. Vous pouvez retirer le pilote via le menu Panneau de configuration > SCSI

Pour terminer la procédure de récupération, vous devez installer les pilotes recommandés par Hewlett-Packard, disponibles sur le site Web de HP, ou d'autres pilotes.

### Exécution d'une récupération partielle

Une fois le système d'exploitation lancé, insérez le CD-ROM de récupération dans le lecteur. Un navigateur Web peut être utilisé pour parcourir le CD-ROM et obtenir le(s) pilote(s) requis. Vous pouvez également utiliser l'Explorateur Windows pour vous déplacer dans les répertoires.

Pour installer un pilote, suivez les instructions du fichier Readme.
# Forum aux questions

### Q : Comment réinstaller le système d'exploitation de mon PC ?

*R* : Utilisez le CD-ROM Utilitaire d'image PC — Création d'image et de récupération livré avec le PC.

Q : Pourquoi mon ordinateur est-il lent/génère-t-il des messages étranges ?

*R* : Votre ordinateur est peut-être infecté par un virus. Exécutez un programme antivirus.

Si le problème persiste, mettez à jour le BIOS de votre ordinateur. Vous pouvez télécharger le BIOS et mettre les instructions à jour à partir du site Web suivant : www.hp.com/go/kayaksupport.

Essayez de libérer des ressources du PC en fermant les applications dont vous ne vous servez pas. Pour plus d'informations sur les performances et les ressources de l'ordinateur, reportez-vous à la documentation de votre système d'exploitation (en ligne ou sur papier).

Q : Je rencontre des problèmes sur mon PC depuis que j'ai installé de nouveaux logiciels. Que faire ?

*R* : Désinstallez ce logiciel, cela peut résoudre le problème. Dans le cas contraire, contactez l'éditeur du logiciel pour obtenir de l'aide ou des informations sur les problèmes de compatibilité connus.

Q : Comment désactiver les fonctions audio intégrées de mon PC si j'installe une carte audio supplémentaire (sur Windows NT, 95 et 98) ? *R : Utilisez le programme HP Setup pour désactiver la fonction dans le menu Advanced.* Pour plus d'informations, "Utilisation du programme HP Setup" à la page 18.

Q : Puis-je utiliser des périphériques USB avec tous les systèmes d'exploitation ?

R : Non. L'USB est uniquement pris en charge par Windows 95, 98 et Windows 2000.

## Q: Mon PC est-il compatible An 2000?

R : Toutes les nouvelles stations de travail personnelles HP sont conçues pour gérer la transition au passage à l'an 2000 sans problème. Pour plus d'informations, consultez le site Web de HP relatif au passage à l'an 2000 : www.hp.com/year2000.

Q : Une application nécessite davantage d'espace disque. Comment libérer de la mémoire ?

*R* : Quittez toutes les applications ouvertes non utilisées. Supprimez tous les fichiers inutiles de votre disque dur.

Q : Comment obtenir des informations sur les pilotes HP les plus récents ? R : www.hp.com/go/kayaksupport

# Obtention d'une aide supplémentaire

Consultez le *Guide de dépannage* pour une aide détaillée. Ce manuel est disponible sur le site Web de HP : www.hp.com/go/kayaksupport

Conseils de dépannage :

- Redémarrez votre PC et vérifiez que le problème est résolu.
- Lancez HP e-DiagTools. Vous pouvez créer un profil matériel de votre PC (Support Ticket) et l'envoyer au service d'assistance par télécopie ou par e-mail. Pour obtenir des informations relatives à l'utilisation de e-DiagTools, voir à la page 67.
- Visitez le site Web d'assistance HP à l'adresse suivante : www.hp.com/go/kayaksupport pour voir si le problème est répertorié.
- Mettez à jour la version de votre BIOS. La version la plus récente pour votre PC et les instructions de mise à jour du BIOS sont disponibles sur le site Web d'assistance HP à l'adresse suivante : www.hp.com/go/kayaksupport
- Documentez le problème pour pouvoir le décrire avec précision. Pour obtenir les informations nécessaires, consultez la page 75.
- Envisagez la cause possible du problème, en vous basant sur les modifications effectuées récemment.
- Dans la mesure du possible, soyez à proximité de votre système en fonctionnement lors de votre appel.
- Il est conseillé de contacter votre distributeur HP ou l'assistance HP en dehors des heures de pointe (milieu de matinée et début de soirée). Pour plus d'informations, consultez le *Guide d'utilisation rapide HP*. Pour en savoir plus sur les services et l'assistance HP, allez sur le site Web d'assistance HP à l'adresse : www.hp.com/go/kayaksupport

# Informations nécessaires avant de contacter HP

Avant de contacter l'assistance HP, il est conseillé de noter certaines des informations ci-dessous. Elles pourront aider le service d'assistance HP à résoudre rapidement et efficacement votre problème :

| Description du PC                                                                                                    |                                                                                                    |
|----------------------------------------------------------------------------------------------------|----------------------------------------------------------------------------------------------------|
| Numéro de modèle                                                                                                    | Voir l'étiquette collée sur le côté droit de votre ordinateur.                                                                                                    |
| Numéro de série                                                                                                    | Voir l'étiquette collée sur le côté droit de votre ordinateur.                                                                                                    |
| Mémoire Nombre de méga-octets installés La mémoire a-t-elle été fournie par<br>HP ou provient-elle d'un autre<br>fabricant ? Décrivez brièvement le problème par écrit | <ul> <li>La quantité totale de mémoire installée est indiquée dans le menu Main du programme <i>Setup</i> : ouvrez-le en appuyant sur F2 au démarrage. Vous pouvez également utiliser la fonction <i>System Info</i> de HP MaxiLife pour obtenir ces informations (consultez la section "Autres fonctions" à la page 63).</li> <li>Il peut y avoir quelques problèmes de compatibilité avec des modules mémoire non HP. HP prend en charge et recommande les modules mémoire HP uniquement.</li> </ul> |
| Fréquence                                                                                                    | Quelle est la fréquence de ce problème ?                                                                                                    |
| Fonctionnement OK ?                                                                                                    | Depuis combien de temps le PC fonctionne-t-il normalement ?                                                                                                    |
| Modifications récentes sur l'ordinateur                                                                                                    | Avez-vous récemment apporté des modifications au PC ?                                                                                                    |
| Configuration matérielle                                                                                                    |                                                                                                    |
| Quelle version du BIOS est utilisée ?                                                                                                    | La version du BIOS est indiquée dans le menu Main du programme <i>Setup</i> : ouvrez-le en<br>appuyant sur <b>F2</b> au démarrage. Vous pouvez également utiliser la fonction <i>System Info</i> de HP<br>MaxiLife pour obtenir ces informations (consultez la section "Autres fonctions" à la page 63).                                                                                                    |
| Modifications des paramètres du BIOS ?                                                                                                    | Le problème est-il apparu après des modifications apportées au BIOS via le programme Setup ?                                                                                                    |
| Effectuez une liste des logements et des<br>interruptions utilisés par les cartes<br>d'extension (ex. : , LAN, audio et SCSI)                                          | Vérifie les conflits d'interruptions. Pour obtenir les IRQ, lancez e-DiagTools (voir à la page 67).                                                                                                    |
| Système d'exploitation                                                                                                    |                                                                                                    |
| Utilisez-vous le système d'exploitation<br>d'origine préchargé sur votre ordinateur ?                                                                                  |                                                                                                    |
| Dans le cas contraire, quelle est la version<br>utilisée ?                                                                                                    | Cliquez sur Paramètres 🗢 Panneau de configuration dans le menu Démarrer, puis sélectionnez<br>l'icône Système. La version du système d'exploitation apparaît dans la rubrique Système.                                                                                                    |
| Messages d'erreur générés par le système<br>d'exploitation                                                                                                    | Veuillez noter le texte ou le message d'erreur exact.                                                                                                    |
| Erreurs à l'amorçage (autotest à la mise<br>sous tension) ?<br>Ce test contrôle tous les composants<br>installés.                                                      | Toute erreur POST est affichée à l'écran ou signalée par un bip.                                                                                                    |

# Index

### A

alimentation déconnexion, 6 alimentation du clavier micro-interrupteurs de la carte système, 56 arrêt station de travail, 15 autotest à la mise sous tension (POST) écran, 15 avertissement marques, 5

# B

BIOS mise à jour, 74 version, 75 bi-processeur configuration Windows 2000, 30 configuration Windows NT4.0, 31 installation, 28

# C

câbles IDE, 42, 46 SCSI, 42, 46 cadre de face avant remplacement, 27 retrait, 26 cage à accès frontal installation d'un périphérique, 44 capacité de gestion, 21 capot remplacement, 27 retrait. 25 capot avant remplacement, 27 caractéristiques physiques, 10 carte système installation. 51 remplacement, 50 retrait. 50 CD-ROM de création d'image et de récupération avant toute utilisation, 69 exécution d'une récupération intégrale, 71 fonctions disponibles, 69 lancement de HP DiagTools, 70 récupération, 70 récupération intégrale, 70 récupération minimale, 72 CD-ROM de création d'image et de récupération HP. 59 certificat d'authenticité de Microsoft, 70 clavier, 16 dépannage, 61

clavier étendu, 16 objectif, 16 compatibilité An 2000, 73 connexions électriques consignes de sécurité importantes, 6 consignes de sécurité importantes connexions électriques, 6 éviter les chocs électriques, 6 informations de sécurité, 7 modèles multimédia, 6 retrait et remise en place du capot, 6

## D

déballage de la station de travail, 11 déconnexion alimentation. 6 définition mot de passe, 20 DEL d'activité disque dur, 13 démarrage du PC pour la première fois, 14 et arrêt de la station de travail, 14 HP e-DiagTools, 67 programme Setup, 18 station de travail, 14 dépannage clavier, 61 conseils, 74 forum aux questions, 73 le PC ne démarre pas, 60 moniteur, 60 souris, 61 dépannage du PC, 59 désactivation du son, 73 diagnostic des problèmes matériels, 67 disque dur câbles, 42, 46 DEL d'activité, 13 IDE, 37 remplacement (principal), 41 SCSI, 38 disque dur principal fin de l'installation, 42, 43 documentation téléchargeable, 9 DualExpress!, 31

## E

écran résumé affichage de la configuration en cours, 17 e-DiagTools, 67 erreurs au démarrage, 66 erreurs POST, 66

# Index

#### G

gestion de l'alimentation utilisation, 21

### H

HP DiagTools, 67, 69 HP DualExpress! utilisation, 31 HP e-DiagTools, 59, 67 conditions préalables avant utilisation, 67 démarrage, 67 emplacement, 67 HP MaxiLife, 13 boot steps, 64 configuration du LCD, 63 diagnostic des problèmes, 62 Diags, 64 informations système, 64 séquence POST, 63 vérifications avant l'amorcage, 62 HP TopTools, 21

#### I IDE

disque dur, 37 informations de sécurité, 7 informations et aide, 8 informations relatives à l'ergonomie accès, 9 informations techniques caractéristiques techniques, 10 consommation électrique, 10 initialisation logiciel, 15 installation carte d'extension, 34 carte système. 51 deuxième disque dur. 43 lecteurs, 36 module mémoire, 32 périphérique dans la cage à accès frontal, 44 unité d'alimentation, 49 unités de stockage de masse, 36 installation et remplacement d'accessoires, 23

## L

lecteur de CD-ROM installation, 46 remplacement, 46 retrait, 46 lecteur de disquette remplacement, 47 lecteurs installation, 36 logiciel accord de licence, 15 initialisation, 15 logiciels téléchargement, 21

# M

MaxiLife, 13 mémoire installation. 32 remplacement, 32 mémoire CMOS micro-interrupteurs de la carte système, 56 micro-interrupteurs de la carte système, 56 Microsoft certificat d'authenticité, 70 mise à jour BIOS. 74 mode de récupération du BIOS micro-interrupteurs de la carte système, 56 modèles multimédia consignes de sécurité importantes, 6 moniteur dépannage, 60 mot de passe définition, 20 micro-interrupteurs de la carte système, 56

# P

panneau de commandes, 13 périphériques USB, 73 pile remplacement, 57 pilotes pilotes HP les plus récents, 73 téléchargement, 21 problème erreur POST, 61 le PC ne démarre pas, 60 problèmes forum aux questions, 73 problèmes matériels dépannage, 60 diagnostic, 67 processeur installation d'un second, 28 programme Setup consultation de l'écran résumé, 17 démarrage, 18 menus, 18 utilisation, 18 vérification de la configuration, 17

# Index

#### R

remplacement cadre de face avant, 27 capot avant, 27 carte d'extension, 34 carte système, 50 disque dur principal, 41 lecteur de CD-ROM, 46 lecteur de disquette, 47 module mémoire, 32 pile, 57 unité d'alimentation, 49 ventilateur, 53 retrait unité d'alimentation, 49 ventilateur, 53 retrait et remise en place du capot consignes de sécurité importantes, 6 retrait et remplacement cadre de face avant, 25 capot, 25 carte d'extension, 34 disque dur principal, 41 processeur, 28

### S

SCSI câbles, 42, 46 disque dur, 38 second processeur installation, 28 souris dépannage, 61 station de travail arrêt, 15 déballage, 11 démarrage, 14 démarrage et arrêt, 14 dépannage, 59 premier démarrage, 14 présentation, 23 système mono-processeur, 28 système multi-processeur, 28

#### U

unité d'alimentation installation, 49 remplacement, 49 unité IDE câbles, 42, 46 unités de stockage de masse fin de l'installation, 48 URL assistance Kayak, 59, 60, 61 documentation téléchargeable, 9 informations relatives à l'An 2000, 73 obtention de HP DiagTools, 67 pilotes HP les plus récents, 73 pour des informations sur HP TopTools, 21 pour mettre à jour le BIOS, 73 pour télécharger logiciels et pilotes, 21 utilisation gestion de l'alimentation, 21 HP DualExpress!, 31

## V

ventilateur remplacement, 53